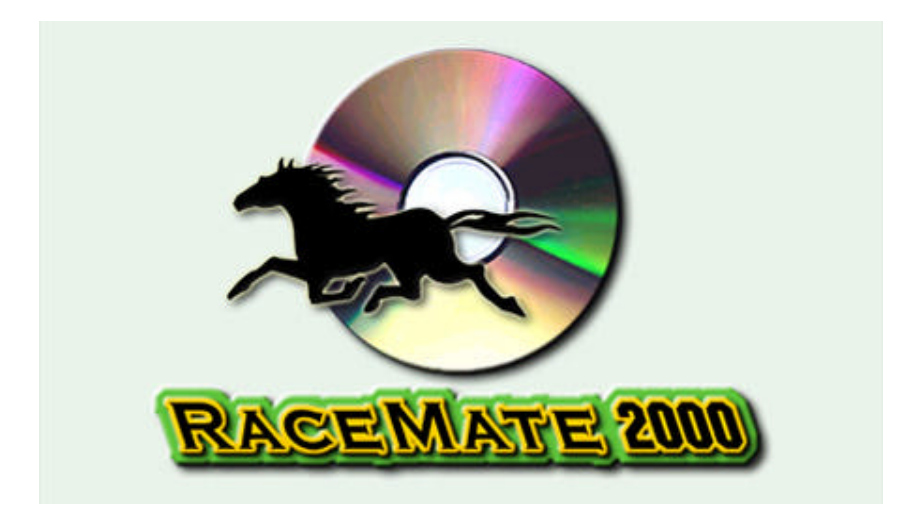

# 模型程式語言入門

(更新日期: 2001/9/10)

# 目 錄

| 有關名稱           | 5  |
|----------------|----|
| 檢視             | 5  |
| 程式模型           | 5  |
| 程式模型語言         | 5  |
| 平均名次模型         | 6  |
| 建立檢視           | 6  |
| 觀看檢視資          | 10 |
| 建立顯示平均名次的檢視欄   | 12 |
| 建立博彩指數         | 12 |
| 評估模型           | 14 |
| 列出對應的賽事        | 16 |
| 用經篩選的賽事作模型評估   | 16 |
| 同一場賽事有相同的博彩指數  | 17 |
| 馬匹的速度          | 18 |
| 時間,秒數和速度       | 18 |
| 計算馬匹的平均速度      | 20 |
| 提取符合一定條件的賽事的資料 | 22 |
| 動態式條件算式        | 24 |
| 在引號中和不在引號中的函數  | 25 |
| 檢視註釋           | 26 |
| 模型程式的資料類別      | 28 |
| 基本資料類別         | 28 |
| 把資料轉換成為文字      | 28 |
| 馬匹在同賽地賽事的表現    | 29 |
| QStr() 函數      | 32 |
| MCL 算式中的日期值    | 33 |
| 匯出和讀入檢視定義      | 36 |
| 貯存檢視至磁片之中      | 36 |
| 讀入磁片貯存的檢視      | 37 |

| 還原預設檢視                                                                    | 40                               |
|---------------------------------------------------------------------------|----------------------------------|
| 檢視欄的次序和闊度                                                                 | 41                               |
| 檢視欄的次序和模型運算的關係<br>改變檢視欄的次序和闊度<br>貯存欄位的闊度及次序<br>還原欄位的次序及闊度<br>把檢視還原至系統預設格式 | 41<br>43<br>44<br>46<br>46       |
| 列印檢視資料                                                                    | 48                               |
| 投注樂檢視報表設計器<br>建立檢視報表<br>列印預覽<br>改變檢視欄間距和字體<br>列印大檢視<br>設計走位檢視的報表          | 48<br>48<br>50<br>51<br>52<br>52 |
| 數值轉換表                                                                     | 57                               |
| 建立數值轉換表<br>在檢視及模型中使用轉換表<br>Conv() 函數<br>SConv() 函數<br>GConv() 函數          | 57<br>59<br>61<br>62<br>62       |
|                                                                           |                                  |

# 有關名稱

#### 檢視

我們稱一個特別設計的賽事資料表為「檢視」.

#### 程式模型

一個為分析賽事資料而設定的檢視稱之為「程式模型」,程式模型通常 都會利用投注樂統計函數顯示統計資料。

### 程式模型語言

程式模型語言 (Model Construction Language MCL) 是投注樂專為賽馬資料 分析而設計的電腦程式語言,你可以利用程式模型語言:

- 依你設計的格式,顯示你所選定的賽事、馬匹、騎師、馬房、晨操 及其他和賽事有關的資料
- 2. 建立算式作數據運算
- 3. 進行資料統計
- 4. 為個人評註和評分提供預設值

功能強大的投注樂程式模型語言,使投注樂成為專業的賽馬資料分析功 具,至今仍未有任何電腦軟件可以提供近似投注樂的賽馬資料分析功 能。

## 平均名次模型

### 建立檢視

請依下列步驟建立一個顯示馬匹名次統計資的檢視。

 在賽事日曆中,以滑鼠選擇 1997年3月8日第5場賽事(圖1), 投注樂會顯示該場的賽事資料表單(錯誤!找不到參照來源。)。

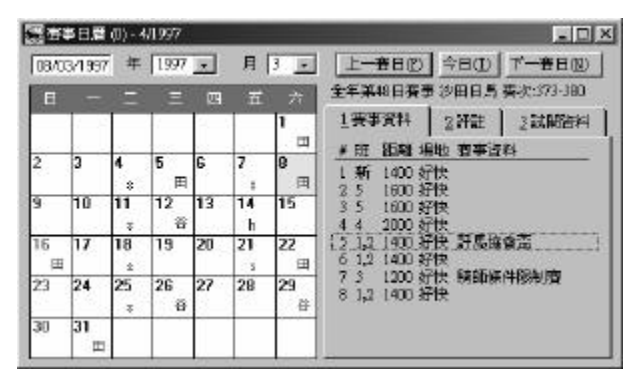

圖 1-賽事日曆

2. 在馬匹檢視頁中(圖2),按〔新增〕鍵。

|    | Nor Look I | 1 . 1 | 1  | 10 | 7 m | -  | 10  | 1190 | Trans | - Markey - | erond.     |       | Trees 101                 | 100001   |
|----|------------|-------|----|----|-----|----|-----|------|-------|------------|------------|-------|---------------------------|----------|
| 唐花 | 日候朝        | 2 佛氏  | 3  | J. | ¥.  | 4  | 馬房  | 出馬   | 表 55  | #姓 0       | (有事)       | ŧ     |                           |          |
| 復  | 馬匹         | APRIL | 分  | 班  | 升降  | 位  | 角車  | 岩    | 馬房    | 載單         | 身血         | 證重 -  | 物说                        |          |
| 0  | 小飛俠        | 馬住蕃   | 77 | 2  |     | 1  | 120 | -6   | 告達理   |            | £ - 00 - 0 | 33    | 開設                        |          |
| 1  | 海猪草        | 胡活士   | 88 | 1  |     | 11 | 131 | -3   | 力發酵   | 素調整        |            |       | 之辺                        |          |
| 6  | 發酵         | 交麗    | 82 | 2  |     | 7  | 125 | -2   | 王兆旦   | 重要感氧       | 3          | 198   | # 在交<br>K (K) (中) (中) (中) |          |
| 3  | 策感         | 新記    | 84 | 2  |     | 3  | 127 | +4   | 約翰摩亞  |            | <u> </u>   | - 38  | DAD DIS                   | 10.04    |
| 18 | 哈哈發        | 洗服力   | 76 | 2  |     | 9  | 119 | +2   | 原柏陽   |            |            | - 30  | 14日,880%                  | 35-4     |
| 4  | 赤城之音       | 香宫证   | 83 | 3  | 插班  | 8  | 126 | 1.1  | 許怡    |            | -          | 1.00  | 于日本日本                     | Nº 5 B 1 |
| 3  | 大旗手        | 伝護華   | 84 | 1  |     | 6  | 127 | +12  | 大衛希斯  | 素調理        |            | 50    | 使用者群                      | ēt 👘     |
| 7  | 具時福星       | 税維発   | 81 | 2  |     | 10 | 119 | -3   | 吴定强   | 首葉球軍       | S.         | 1.00  | HERISLAN                  |          |
| 8  | 進音招財       | 募禁文   | 78 | 2  |     | 3  | 116 | -3   | 黄油安   | 激励器        |            |       | 修改                        | 新增       |
| 11 | 草上飛翔       | 張學到   | 72 | 2  |     | 5  | 110 |      | 简新辉   | 首葉球罩       | 25/05/     | 1.138 | 刑守                        | 重計       |
| 5  | 保護力        | 史卓捷   | 82 | 1  |     | 4  | 125 | -8   | 進恩鉴   |            |            |       | 先後                        | 評估       |
|    |            |       |    |    |     |    |     |      |       |            | _          |       | 計構列                       | 1        |
|    |            |       | -  |    |     |    |     |      |       |            |            |       | 日建国                       | TÉ 🐨     |

圖 2 - 賽事資料表單

 3. 當投注樂顯示「定義檢視」表單後(圖 3), 在表單的上半部輸入 下列檢視設定:

| 欄         | 內容             | 值               |
|-----------|----------------|-----------------|
| 檢視簡稱      | 檢視的短名          | 平均名次            |
| 英文模式對應    | 當投注樂由中文模式轉換至英  | ( <i>保持空白</i> ) |
| 的檢視       | 文模式時,這檢視會取代目前  |                 |
|           | 的檢視            |                 |
| 檢視長名      | 檢視的長名          | 馬匹平均名次          |
| 出賽馬匹 / 報名 | 設定檢視所顯示的是出賽馬匹  | 出賽馬匹            |
| 馬匹        | 抑或是報名馬匹        |                 |
| 凍結欄位數目    | 當檢視的欄位多時,我們要左  | 0               |
|           | 右捲動以觀看溢出視線範圍的  |                 |
|           | 欄位,你可以把若干個最左的  |                 |
|           | 欄位凍結,使檢視捲動時,這  |                 |
|           | 些凍結欄位保持不動。     |                 |
| 顯示算式      | 若果你選擇了「顯示算式」 , | $\checkmark$    |
|           | 當你把鼠標放在檢視欄標題之  |                 |
|           | 上時,投注樂會把檢視欄的算  |                 |
|           | 式顯示在螢幕的右上角。    |                 |

| 國定義物現       |                                  |       | _ D × |
|-------------|----------------------------------|-------|-------|
| 橡藏菌稿 平均沿次   | 买文棋式對應的檢視                        | ¥     | 的行用的  |
| 榆銀長名 医匹平均名次 |                                  |       | 放棄國間  |
| ●出来馬匹 ●報名馬  | こ レ 騒示論式 液体相位数                   |       |       |
|             | 周位代記 1                           | 人新聞   | 意味    |
|             | 周名  新安成相                         | 1歳入   | 匯出    |
|             | Hill (?isel) 80 🛨 Hill Numeric 💌 | D HIR | 諸人    |
|             | 宇動位動 3 子 小数位 王                   | 1     | 貯存格式  |
|             | ○ 内蓋欄位 □                         | 18 1  | 核網註釋  |
|             | ④ 使用者自定相应「凝集」「探診指数」              |       |       |
|             |                                  | -     |       |
|             |                                  |       |       |
|             | C 使用者输入機                         | 1.00  |       |
| - E         | 備註                               |       |       |

圖 3-「定義檢視」表單

第8頁

 4. 投注樂在新的檢視之中自動加入一個名為「新檢視欄」的預設檢視 欄,請把這一檢視欄作以下修改(圖4):

| 檢視欄     | 内容                                                                                         | 值    |
|---------|--------------------------------------------------------------------------------------------|------|
| 欄名      | 檢視欄標題                                                                                      | 馬號   |
| 欄闊      | 檢視欄闊度(像素)                                                                                  | 20   |
| 類別      | 檢視欄的資料類別                                                                                   | (不變) |
| 字數 / 位數 | 資料的字數                                                                                      | (不變) |
| 小數位     | 小數位                                                                                        | (不變) |
| 內置欄     | 內置欄是現成的資料欄,使你無須<br>編寫任何 MCL 函數即可顯示資<br>料,當你選擇了「內置欄位」圓鈕<br>之後,你可以在圓鈕右方的下拉表<br>單中選擇一個合適的內置欄。 | 馬匹編號 |
| 使用有自足倆位 | 富尔選择」。使用有自足懶位」國<br>鈕之後,你可以在圓鈕右方的 MCL<br>算式編輯方格之內輸入 MCL 算<br>式。                             |      |
| 使用者輸入欄  | 假如這檢視欄將會用作資料輸入,<br>請選擇了這個類別。                                                               |      |
| 備註      | 當游標移入檢視欄時,投注樂會在<br>狀態列中顯示這些文字。                                                             | 馬匹編號 |

註:投注樂會自動替內置欄設定資料類別,字數和小數位。

|        | 國定義物況                                              | _ D X |
|--------|----------------------------------------------------|-------|
|        | 檢護首獨 〒均石次 买文探式對應的惊視 ▼                              | 的石榴類  |
|        | <b>推拔長名</b> [馬匹平均名次                                | 放棄翻開  |
|        | ◎出来馬匹 □報名馬匹 □ 疑示算式 凍結構成数目 □ 三                      |       |
|        |                                                    | 愛原    |
|        | 相名 冠 目識入                                           | 匯出    |
|        | Hal Kar (Fixed) 16 🛨 서우리 - Hanners 🕑 [Different Fi | 諸入    |
|        | 宇動位動 学会 小教性 一会                                     | 貯存格式  |
|        | ④ 内置構成 馬匹湯数 *                                      | 被朝註釋  |
| MCL 算式 | C 使用者自定附近 [] 孫亦 [] [] 孫亦語的                         |       |
| 编輯方格一  | <u>2</u>                                           |       |
|        |                                                    |       |
|        | ○ 使用者輸入機                                           |       |
|        | / 体社 馬匹派数                                          |       |
|        |                                                    |       |

圖 4-編輯檢視欄

5. 按〔新增〕鍵加入以下檢視欄,以顯示馬匹的名次(圖5):

| 項目   | 數值   |
|------|------|
| 欄名   | 名次   |
| 欄闊   | 29   |
| 內置欄位 | 名次   |
| 備註   | 馬匹名次 |

6. 再按〔新增〕鍵加入以下檢視欄,以顯示馬匹的名稱:

| 項目   | 數值   |
|------|------|
| 欄名   | 馬匹   |
| 欄闊   | 59   |
| 內置欄位 | 馬匹名稱 |
| 備註   | 馬匹名稱 |

7. 再按〔新增〕鍵加入以下檢視欄,以顯示馬匹上一次再對上一次賽 事的名次,這是一個使用者自定欄位,我們會在 MCL 算式編輯方 格之內輸入 MCL 算式,在輸入算式之前,你須先按編輯方格左方 的「使用者自定欄位」圓鈕。

| 項目 | 數值    |
|----|-------|
| 欄名 | 名次(2) |
| 欄闊 | 49    |

| 類別      | Numeric |
|---------|---------|
| 字數 / 位數 | 2       |
| 小數位     | 0       |
| 使用者自定欄位 | HrFP(2) |
| 備註      | 上上賽名次   |

8. 再按〔新增〕鍵加入以下檢視欄,以顯示馬匹上一次賽事的名次。

| 項目      | 數值      |
|---------|---------|
| 欄名      | 名次(1)   |
| 欄闊      | 49      |
| 類別      | Numeric |
| 字數 / 位數 | 2       |
| 小數位     | 0       |
| 使用者自定欄位 | HrFP(2) |
| 備註      | 上賽名次    |

### 觀看檢視資

按〔貯存離開〕鍵貯存檢視設定,你會看到檢視提取了以下的資料:

| 1          | >>資券資料 (D)→06×03× | 1997 65. 馬匹平均名次        |                   |                  |
|------------|-------------------|------------------------|-------------------|------------------|
|            |                   | 96-377  29田   新雪B   14 | 400 米 好快 旺(分) 1,2 | 15:30 許馬協會盃      |
|            | 1馬匹線視 2億0         | え 三銀彩 全馬房出馬表           | 2.新註 0.英事表        |                  |
| 1          | 夏  名次   馬匹        | 名次(1) 名次(2)            | -                 | 输展               |
|            | 9 1 小飛侠           | 9 4                    |                   | 14日長体統計 🔺        |
| <b>=</b> = | 1 2 海狩翠           | 5 10                   |                   | 20日長孫統計          |
| ULL. 衣示    | 6 3 装算            | 2 12                   | 1                 | 走發計進             |
| 沒有往績 🗅     | 2 4 策妥            | 13 1                   |                   | 限用者許許<br>2015年1月 |
|            | 10 5 3448         | 1 10                   |                   | PRED T CE        |
|            | 4 6 森城之宮          | NULL NULL              | 100               | 原本的医病.           |
|            | 3 7 大飯手           | 9 4                    | 100               | PARTY DEFENSION  |
|            | 7 8 長勝福星          | 9 8                    | 1 1 1 2 2 2       | -                |
|            | 8 9 漢寶招財          | 8 3                    | 18                | 【技歌】 新增          |
|            | 11 10 草上飛翔        | 5 4                    |                   | 周時 東計            |
|            | 5 11 保着力          | 6 9                    | 100               | 件論 評估            |
|            |                   |                        | 88                | (14#Z)           |
|            |                   |                        | 100               |                  |
|            | and the second    |                        | 10                |                  |
|            | 1                 |                        |                   | 列数 0 🚖 🔤         |

圖 5 – 平均速度檢視

10. 把滑鼠標放在檢視欄「名次(1)」的標題之上(不要按滑鼠鍵),投 注樂會在螢幕的右上角顯示欄的算式「HrFP(1)」,當你在設計檢視 的階段,這一功能可以幫助你了解檢視的內容和結構,但當設計完 成之後,你可能會覺得右上角顯示欄的算式影響你觀看資料,如有 需要,你可以隨時在檢視設計表單中關閉這項功能(圖6)。

| ④出春馬匹 | ○ 報名馬匹 | 「職示量式」    | 你隨時可以把「顯   |
|-------|--------|-----------|------------|
| 圖 6-  | 關閉算式顯  | [<br>原示功能 | ~ 示算式」功能關閉 |

11. 按設定往績列的 Spinner 按鈕,把往績列設定為 2,按右方的小按鈕 重新顯示檢視資料(圖7)。

| 2 名次 為匹 名次(1)名(7)<br>9 1 小飛快 8 (1)<br>3 9 96-242 (1) IUL | - 絵成<br>114日長橋鉄計 -                                                                                                    |
|----------------------------------------------------------|----------------------------------------------------------------------------------------------------|
| 9 1 小飛侠 9 (4)<br>3 9 96-242 (4) JULL                     | 114日長は沢村 1                                                                                                    |
| 3 9 96-242 (4 NULL                                       |                                                                                                    |
|                                                          | 19日辰族院訂                                                                                                    |
| 8 4 96-155 NULL NULL                                     | AC 95'81-22                                                                                                    |
| 1 2 海嶺電 5 (10)                                           | 选行 15 G                                                                                                    |
| 1 5 96-313 (10) /13                                      | THE REAL PROPERTY AND A DECEMBER OF A DECEMBER OF A DECEMBER |
| 7 (0)96-296 73 9                                         | 最快                                                                                                    |
| 6 科教課 2 12                                               | 19583                                                                                                    |
| 5 1 96-353 / /2 1                                        |                                                                                                    |
| 2 12 96-310 1 3                                          | 倚段 新場                                                                                                    |
| 3 4 策整 / 13 1                                            | 限時 東計                                                                                                    |
| 11 13 96-296 1 2                                         | 先後 評估                                                                                                    |
| 2 1 96-280/ 2 2                                          | 一件描列                                                                                                    |
|                                                          | 日標馬西                                                                                                    |
|                                                          |                                                                                                    |

「小飛俠」上次再

請觀察每匹馬的往績列,看 MCL 函數所提取的資料是否正確。

### 建立顯示平均名次的檢視欄

12. 按〔修改〕鍵修改檢視設定。

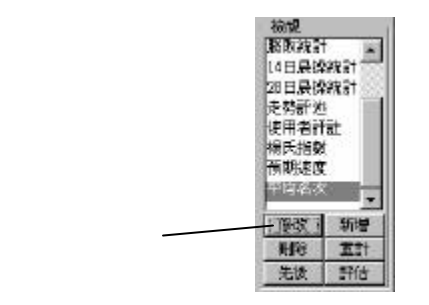

圖 8 - 檢視〔修改〕鍵

13. 當定義檢視表單顯示之後,在表單之中按〔新增〕鍵加入一「平均 速度」欄如下:

| 項目      | 數值                                       |
|---------|------------------------------------------|
| 欄名      | 平均名次                                     |
| 欄闊      | 45                                       |
| 類別      | Number                                   |
| 字數 / 位數 | 4                                        |
| 小數位     | 1                                        |
| 使用者自定欄位 | Average(Column('名次(1)'),Column('名次(2)')) |

馬匹的平均名次可以反映馬匹的實力,平均名次較小的馬匹勝出率 較高,顯示馬匹的實力較強,故此我們可以把這一簡單檢視視作一 個可以幫我們分析賽事的模型,下面我們會加入一「博彩指數欄」 使這一模型提供更多資料。

#### 建立博彩指數

- 14. 假如你指定模型的其中一個欄為博彩指數,投注樂可以利用這個欄 評估模型的命中率,評估的結果會告訴你在過往某一段時間之內, 假如你每場都投注於博彩指數最高的馬匹,勝負會是怎麼樣。要應 用模型評估功能,模型的設計必須符合一列條件:
  - 模型須有一博彩指數欄
  - 博彩指數大表示馬匹的勝出的機會較高

如上所述,在平均名次模型中,「平均名次」可以反映馬匹的實力 或勝算,但由於一般人都相信平均名次小的馬勝算較高,這並不符 合博上述彩指數的第二點要求,為了評估這一模型,我們另設博彩 指數欄如下。

請在「定義檢視表單」中按〔新增〕鍵加入以下的新欄:

| 項目         數值           欄名         名次指數           欄閣         59           類別         Number           字數 / 位數         4           小數位         1           使用者自定欄位         14 - Column('平均名次')           博彩指數         ✓ |         |                     |
|----------------------------------------------------------------------------------------------------|---------|---------------------|
| 欄名 名次指數<br>欄闊 59<br>類別 Number<br>字數 / 位數 4<br>小數位 1<br>使用者自定欄位 14 - Column('平均名次')<br>博彩指數 ✓                                                                                                    | 項目      | 數值                  |
| 欄閣 59<br>類別 Number<br>字數 / 位數 4<br>小數位 1<br>使用者自定欄位 14-Column('平均名次')<br>博彩指數 ✓                                                                                                    | 欄名      | 名次指數                |
| 類別     Number       字數 / 位數     4       小數位     1       使用者自定欄位     14 - Column('平均名次')       博彩指數     ✓                                                                                                    | 欄闊      | 59                  |
| 字數 / 位數     4       小數位     1       使用者自定欄位     14 - Column('平均名次')       博彩指數     ✓                                                                                                    | 類別      | Number              |
| 小數位     1       使用者自定欄位     14 - Column('平均名次')       博彩指數     ✓                                                                                                    | 字數 / 位數 | 4                   |
| 使用者自定欄位 14 - Column('平均名次')<br>博彩指數 ✓                                                                                                    | 小數位     | 1                   |
| 博彩指數                                                                                                    | 使用者自定欄位 | 14 - Column('平均名次') |
|                                                                                                    | 博彩指數    | $\checkmark$        |

由於每場賽事最多只有 14 匹馬參賽,我們用 14 減平均名次,把小 的平均名次轉化成為大的名次指數,作為評估賽事的博彩指數。

#### 15. 按〔貯存離開〕鍵貯存最新的設定回到檢視資料頁。

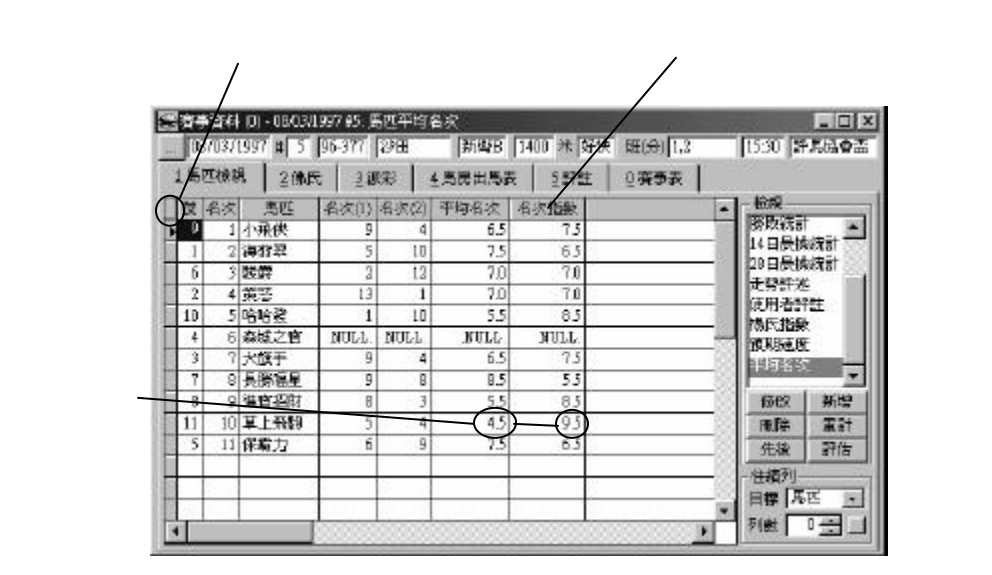

圖 9-名次指數

名次指數的算式 14-Column('平均名次') 把小的平均名次轉換成大的 數值,使名次指數符合作為博彩指數的條件。

#### 評估模型

16. 在賽事資料表單中按〔評估〕鍵。

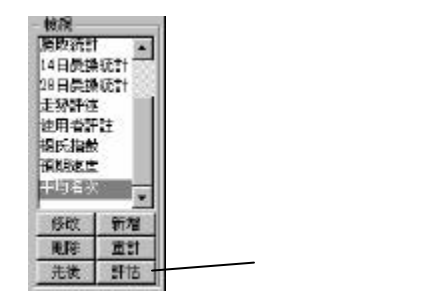

圖 10-〔評估〕鍵

你會看到下列的表單:

| 「「日本」は「日本」                   | 1)                                         |              |              | - 01               |
|------------------------------|--------------------------------------------|--------------|--------------|--------------------|
|                              | 10 A 1                                     | 当世中的名        | ×            |                    |
| 許估時從<br>由馬季年度 19<br>至馬季年度 19 | 206 - 1997 <u>-</u><br>206 - 1997 <u>-</u> | ] ≭[<br>] ೫[ | 1 <u>-</u>   | ()<br>11 H<br>12 H |
| ④利用系統保留                      | 的唇計算值(                                     | 重新計算所        | 有算式          | 0.1 (4)            |
|                              |                                            |              | and a second |                    |
| 以最高傳彩指數作<br>憲法批正             | 各次款                                        | 百分军          | INSCRIPT     |                    |

#### 圖 11 - 評估模型

17. 設定下列的評估時段:

| 由馬季年度 | 1996 – 1997 | 第1場    |
|-------|-------------|--------|
| 至馬季年度 | 1996 – 1997 | 第 50 場 |

18. 在時段設定格下,選擇「利用系統的舊計算值」。

每次觀看檢視資料表的時候,投注樂會把檢視中,MCL 算式的計算 值貯存在暫存檔之中,選擇了「利用系統的舊計算值」,投注樂會 利用這些暫存值進行模型評估,以節省算式重計的時間計,即使投 注樂在資料更新的時候更正了錯誤的數據,評估系統仍然會使用暫 存檔中舊的錯誤資料作評估;選擇「重新計算所有算式」則可以保 証投注樂用最新的資料作評估。

19. 按〔計算〕鍵開始評估,你會見到下面的評估結果:

|                                   |                                       | *6                                                      | <b>各</b> 现平均名。          | 2         | _ 0 ×      | 1                          |
|-----------------------------------|---------------------------------------|---------------------------------------------------------|-------------------------|-----------|------------|----------------------------|
|                                   | 評估時段<br>由思季年度 1<br>至思季年度 1<br>の利用系統保留 | 996 - [1997 <u>-</u><br>996 - [1997 <u>-</u><br>改善計算値 C | ] 第 [<br>] 第 [<br>重新計算所 | 1 場<br>30 | (計算)<br>開始 |                            |
| 按這些鍵可以                            | · 奈事雜说條件                              |                                                         |                         |           |            | 11 匹捕 彩                    |
| 事                                 |                                       |                                                         |                         | 1         | 利田         | 最高的馬(22%)                  |
| -                                 | L'ARTER BUT                           | 名次款                                                     | 百分军                     | 清夜月程      | 拉盖回服       | 勝出                         |
| 當兩匹馬的博彩指                          | alland(注<br>(合共注默 162)                | 1 11<br>2 7<br>3 5                                      | 22.0%<br>14.0%<br>10.0% | L.85      | 116        | 7 匹博彩指數<br>一最高的馬           |
| 數相问時,投注樂<br>爬到你命回時也注              | <b>公三国是</b> 南傳彩胡                      | 名 次数                                                    | 百分率                     | THRE!     | 位置回報       | (14%) 跑第 2                 |
| 限設が曾问時投注,<br>這兩匹馬,所以總<br>投注數有時會多於 | 数作函数投译<br>(合共往数:166)                  | 1 21<br>2 16<br>3 13                                    | 42.0%<br>32.0%<br>26.0% | 1.06      | 080        | 5 匹博彩指數最高<br>的馬 (10%) 购第 3 |
| 總場數                               |                                       |                                                         |                         |           |            |                            |

#### 圖 12-模型評估結果

評估結果顯示在 1996-1997 年度的首 50 場賽事中,假如你依照平均 速度模型,每場賽事皆以獨贏投注博彩指數最高的馬匹,你會獲取 185% 的回報(投注 620元,收回 620 x 1.85=1147元);假如你每 場賽事皆以獨贏投注三隻博彩指數最高的馬匹,你會獲取 116% 的 回報。

假如每場賽事皆以位置投注博彩指數最高的馬匹,你會獲取 106% 的回報;假如每場賽事皆以位置投注三匹博彩指數最高的馬,你只 能收回投注額的 80% (輸錢)。

#### 第16頁

#### 列出對應的賽事

圖 12 的統計結果顯示,有 11 場博彩指數最高的賽事勝出了,你可以按統計結果表單上的〔1〕鍵,列出這 11 場賽事(圖 13),同樣地,你可以按〔2〕及〔3〕 鍵列出第二名及第三名的賽事,或按〔列出鍵〕列出所有有賽事。

|                       | 运 資券集                   |                                     |   |      |   |      |      |      |     |    |       |
|-----------------------|-------------------------|-------------------------------------|---|------|---|------|------|------|-----|----|-------|
|                       | <del>要事集:</del><br>來源他的 | 要要集:將出馬匹(以最高指數作頒高投注)<br>表開始說:馬匹干均名次 |   |      |   |      |      |      |     | *  |       |
|                       | 李-次                     | 日期                                  | 溃 | 馬匹   | 名 | Base | 馬器   | 觀羅   | 斑   | 跑  | 跑道    |
|                       | 96-006                  | 08/09/1996                          | 6 | 割世仔。 | 1 | 胡活士  | 方祿辭  | 1400 | 1,2 | 好快 | 新潟    |
|                       | 96-014                  | 11/09/1996                          | 5 | 世外执道 | l | 意達   | 黄边安  | 1650 | 5   | 招快 | A     |
|                       | 96-018                  | 14/09/1996                          | 2 | 羅有達  | t | 郭廷   | 樂定華  | 1200 | 5   | 萂  | 新潟    |
|                       | 96-023                  | 14/09/1996                          | 7 | 中唐   | 1 | 張爭動  | 蘭炳墀  | 1400 | 3   | 好  | 新潟    |
|                       | 96-025                  | 18/09/1996                          | I | 制能之會 | l | 意達   | 蘭尼   | 1200 | 3   | 好  | A 88  |
|                       | 96-027                  | 18/09/1995                          | 1 | 貿安財  | T | 误能明  | 約翰康亞 | 1650 | 6   | 好  | A (1) |
| 在日期、 馬匹、 騎            | 96 029                  | 1848301995                          | 5 | 設直清度 | 1 | 胡活士  | 方祿麟  | 1650 | 4   | 好  | λ 💮   |
| 在1200~39<br>研究年史 华烟维杂 | 9-02                    | 31-03/1995                          | 2 | 官會玩  | l | 潮信意  | 吳定強  | 1400 | 6   | 詣  | 新闻    |
| 即以局方守惧受取              | 56-037                  | 21/09/1996                          | 6 | 立褶鼓鹰 | 1 | 王君舜  | 爱旨   | 1200 | 5   | 能  | 新客    |
| 連按兩卜以開啟對 🦳            | 96-043                  | 25/09/1996                          | 4 | 射號   | t | 洗験力  | 種柏綱  | 1900 | 4   | 好  | B     |
| 應的表單                  | 96-044                  | 25/09/1996                          | 5 | 音安尉  | 1 | 锑健明  | 約翰摩亞 | 1650 | 5   | 轩  | B     |

圖 13 – 列出首名的賽事

21. 你可以在日期、馬匹、騎師或馬房等欄連按兩下以開啟對應的表 單。

#### 用經篩選的賽事作模型評估

利用投注樂的賽事篩選功能,你可以只評估某符合特定條件的賽事,以 觀察模型在甚麼條件之下命中率最高。

 22. 在「賽事篩選條件」方格中輸入以下算式:HrDistance()=1650 (圖 14),這算式要投注樂只挑選 1650米的賽事作模型評估,有 12 場賽 符合此一條件,投注樂會顯示新的統計結果。

在選條件算式之中,我們使用了 MCL 函數 HrDistance(),你可以在 算式之中使用不同的 MCL 函數,在評估一場賽事之前,投注樂會 先把賽事頭馬的有關數據,輸入條件算式,假如條件算式成立 (True),投注樂會把這一場賽事列作評估範圍,假如條件算式不 成立(False),投注樂會捨棄這一場賽事。(注意:投注樂不會計 算頭馬以外的其他馬匹)

|                                                      | 1100                                                                            | In the second lines.                                   | 1 m                                |                                                                                             |
|------------------------------------------------------|---------------------------------------------------------------------------------|--------------------------------------------------------|------------------------------------|---------------------------------------------------------------------------------------------|
|                                                      | 100                                                                             | 開催からる                                                  | <u>x</u>                           |                                                                                             |
| 評估時稅                                                 |                                                                                 |                                                        |                                    | 1                                                                                           |
| 由馬季年度 19                                             | 96 - 1997 -                                                                     | ÷ *                                                    | 1 - 場                              | 1 1 M                                                                                       |
| 至馬季年度 [19                                            | 96 - 1997 -                                                                     | ]≋ E                                                   | 30                                 | <u>Lanne</u>                                                                                |
| 0.000                                                | L'ANTI AN AN A                                                                  |                                                        |                                    | 開発                                                                                          |
| (* 利用系統保留)                                           | 的告討草植。                                                                          | 重新計算月                                                  | 们有异对                               |                                                                                             |
| <b>新建保住</b>                                          |                                                                                 |                                                        |                                    | 丧事場合                                                                                        |
| Distance Q=1650                                      |                                                                                 |                                                        |                                    | - 12                                                                                        |
|                                                      |                                                                                 |                                                        |                                    |                                                                                             |
|                                                      |                                                                                 |                                                        |                                    | 1 Bhh                                                                                       |
| ***************                                      |                                                                                 |                                                        |                                    | -<br>-<br>-<br>-<br>-<br>-<br>-<br>-<br>-<br>-<br>-<br>-<br>-<br>-<br>-<br>-<br>-<br>-<br>- |
| 過高援彩指數作                                              | 名次款                                                                             | 百分率                                                    | <b>1960 (119</b> )                 |                                                                                             |
| (最高傳彩指數)(F<br>1歲初任                                   | 名 次款<br>1 4                                                                     | 百分率<br>33.3%                                           | 1860,0146<br>1.65                  | - 列出<br>位置阿朝<br>1.01                                                                        |
| 2最高傳彩指數作<br>國際理<br>8.44年時 1145                       | 名 次款<br>1 4<br>2 1                                                              | 百分率<br>33.3%<br>8.3%                                   | 3860,0198<br>1.65                  | <u>列出</u><br>过差回联<br>L01                                                                    |
| (最高線形指數作<br>請例理<br>5共注默 114)                         | 名 次款<br>1 4<br>2 1<br>3 2                                                       | 百分率<br>33.3%<br>8.3%<br>16.7%                          | <b>建設料報</b><br>1.65                | 列出<br>位置阿朝<br>L D1                                                                          |
| (最高傳紀指數作<br>國際理<br>5.共注數 = 14)<br>(二個局商傳彩描           | 名 次款<br>1 4<br>2 1<br>3 2<br>名 次数                                               | 百分率<br>33.3%<br>8.3%<br>16.7%<br>百分率                   | 満蔵周報<br>1.65<br>酒放回報               | - <u>利田</u><br>位差阿朝<br>101<br>位置回報                                                          |
| (新育博彩指數作<br>國新正<br>自共注戰 114)<br>(三回烏吉博彩語<br>5件 國新授任  | 名         次款           1         4           3         2           6         次款 | 百分率<br>33.3%<br>8.3%<br>16.7%<br>百分率<br>50.0%          |                                    | · <u>利出</u><br>位差阿幹<br>101<br>位置回報<br>075                                                   |
| 2.最高博彩指創作<br>該數批注<br>自共注載114)<br>2.三個最高傳彩描<br>作用業最後往 | 名 次款<br>1 4<br>2 1<br>3 2<br>名 次数<br>1 6<br>次款<br>1 6<br>2 4                    | 百分率<br>33.3%<br>8.3%<br>16.7%<br>百分率<br>50.0%<br>31.3% | 1年6月11年6<br>1.65<br>1日初日年6<br>0.91 | <ul> <li>列出</li> <li>过差阿県</li> <li>101</li> <li>位置回線</li> <li>0.75</li> </ul>               |

圖 14 - 評估特定條件下模型的命中率

### 同一場賽事有相同的博彩指數

在評估模型的時候,假如兩個高的博彩指數的數值完全相同,投注樂會 假設你會同時投注兩匹馬,例如在 1996年9月8日的第3場賽事, 財駿 及銀湖的名次指數皆為 12.5(圖 15),在計算以最高博彩指數作獨贏投 注的時候,投注樂會對每匹馬各投注 10元,這場賽事的投注額變成 20 元,而其他沒相同最高博彩指數的賽事則只會投注 10元。

| <b>5</b> 8 | 工校家 | 8 200B | e   30 | ere   | 4.馬民出馬引 | 5 578 | ŧ        | 2 夜季表        |     |                  |
|------------|-----|--------|--------|-------|---------|-------|----------|--------------|-----|------------------|
| 2          | 名次  | 馬匹     | 名次(1)  | 名次(2) | 平均名次    | 名次指数  | -        | -            | -   | 输展               |
| 4          | 2   | 財験     | 1      | 2     | 1.5     | 12.5  | Ν        |              | 10  | 游政統計             |
| 9          | 5   | 17.68  | 2      | . 1   | 1.5     | 12.5  | 人        |              | 1   | 14日長換統計          |
| 1          | 10  | 幸運奮    | 1      | 3     | 2.0     | 120   |          | \            |     | 28日長孫的第一         |
| 2          | 13  | 快榮飛侠   | 1      | 3     | 2.0     | 12.0  | <u>8</u> | $\backslash$ | -81 | 定分計走<br>(1日本828年 |
| 3          | 8   | 育湖富將   | 8      | 1     | 4.5     | 95    | 18       |              |     | NUT BATAL        |
| 0          | 11  | 查貝仔    | 4      | 6     | 5,0     | 9.0   |          |              |     | NOR RESARC       |
| 5          | 1   | 東北湖島   | 5      | 6     | 5.5     | 85    | 3        |              | 1   | BUTESS           |
| 1          | 9   | 威信福將   | 8      | б     | 7.0     | 7.0   | 3        |              | 11  | Local Brand      |
| 7          | 7   | 高超     | 8      | - 7   | 7.5     | 63    |          |              |     | 倚段 新時            |
| 2          | 4   | 太陽世紀   | 14     | 3     | 8.0     | 60    | 8        |              | -   | HE TR            |
| 3          | 6   | 特快靈韵   | 7      | 10    | 8.5     | 55    | <u> </u> |              | 10  | 先後 評估            |
| 4          | 14  | 旺浦首長   | 14     | 4     | 9.0     | 5.0   |          |              |     | 公共利用             |
| B          | 3   | 順利來    | 10     | 9     | 9.5     | 45    | <u>8</u> |              |     |                  |
| 6          | 12  | 萬佛朝宗   | 12     | 12    | 12.0    | 2.0   | 1.       |              | 1-1 | 日任 1/2日          |

# 馬匹的速度

### 時間,秒數和速度

馬匹的速度是分析賽事的重要資料,投注樂有三個不同的函數,分別以 不同的方式顯示馬匹的速度,現在讓我們做建立一個簡單模型,以了解 這幾個函數的分別。

- 1. 把賽事日曆轉換至 1997 年 3 月 5 日,在賽事表中選擇第 1 場賽事。
- 在賽事資料表單的馬匹檢視頁中,按右方的〔新增〕鍵,建立一個 新的檢視。
- 3. 在「定義檢視」表單的上半部,輸入下面的檢視資料:

| 項目        | 數值           |
|-----------|--------------|
| 檢視簡稱      | 速度           |
| 英文模式對應的檢視 | (保留空白)       |
| 檢視長名      | 速度分析         |
| 出賽馬匹      | $\checkmark$ |
| 顯示算式      | $\checkmark$ |
| 凍結欄位數目    | 0            |

| 墨定装岗和        | i .        |           |          |      |
|--------------|------------|-----------|----------|------|
| 依藏菌褐         | 速度         | 天文探式射磨的放視 | <u>*</u> | 股石榴集 |
| <b>被调</b> 员名 | 速度分析       |           |          | 放衆離開 |
| ④出察馬駅        | □ □ 〒 報名馬匹 | ▶ 願示篇式    | 機結構位数目 0 |      |

圖 16

4. 新增以下的檢視欄:

| 檢視欄標題                    | 性質   | 數值   |
|--------------------------|------|------|
| <b></b><br>王 <sup></sup> | 欄闊   | 36   |
| תוכ עייז.                | 內置欄位 | 馬匹編號 |
| 重匹                       | 欄闊   | 53   |
|                          | 內置欄位 | 馬匹名稱 |

| 距離      | 欄闊      | 40          |
|---------|---------|-------------|
| 此二的年    | 內置欄位    | 距離          |
|         | 欄闊      | 47          |
| 時間      | 使用者自定欄位 | HrTime()    |
| H() [D] | 類別      | Text        |
|         | 字數/位數   | 6           |
|         | 欄闊      | 50          |
|         | 使用者自定欄位 | HrSeconds() |
| 秒數      | 類別      | Number      |
|         | 字數/位數   | 5           |
|         | 小數位     | 1           |
|         | 欄闊      | 50          |
|         | 使用者自定欄位 | HrSpeed()   |
| 速度      | 類別      | Number      |
|         | 字數/位數   | 5           |
|         | 小數位     | 2           |

5. 按〔貯存離開〕鍵,投注樂會顯示以下的資料:

| 馬匹相 | 娘親 2 | 佛氏   | 3課彩    | 4.馬房  | 出馬表   | 5. <b>新</b> 註 | 0 <b>资</b> 季表 |             |
|-----|------|------|--------|-------|-------|---------------|---------------|-------------|
| -   | 馬匹   | 港村   | 時間     | 砂鉄    | 速度    |               |               |             |
| 8   | 倚天龍駒 | 1900 | 1.54.2 | 114.2 | 15.76 |               |               | 14日長体統計     |
| 10  | 決策者  | 1800 | 1.54.2 | 114.2 | 15.76 |               |               | 20日長挾病計 7   |
| 9   | 金風   | 1800 | 1.55.4 | 115.4 | 15.60 |               |               | 一 走發許乏      |
| 12  | 后来色舞 | 1900 | 1.55.7 | 115.7 | 15.56 |               |               | 一 使用者許註     |
| 5   | 三人行  | 1800 | 1.55.8 | 115.8 | 15.54 |               |               | TOP LINE OF |
| 7   | 免辐星  | 1800 | 1.55.9 | 115.9 | 15.53 |               |               | - BRADER.   |
| t   | 愛陀   | 1900 | 1.56.0 | 116.0 | 15.52 |               |               |             |
| 2   | 協之寶  | 1900 | 1.56.2 | 116.2 | 15.49 |               |               |             |
| 11  | 華達世家 | 1800 | 1.563  | 116.3 | 15.48 |               |               | 【投放】】 新增    |
| 6   | 福至心靈 | 1800 | 1.56.6 | 116.6 | 15.44 |               |               | 周時 東計       |
| - 3 | 好知己  | 1900 | 1.57.2 | 117.2 | 15.36 |               |               | 供線 評估       |
| .4  | 取勝   | 1800 | .NULL. | NULL. | NULL. |               |               | () (# 3)    |
|     | 3 28 |      | 2 3    |       |       |               |               | 1248279     |

圖 17

上圖的資料中,時間、秒數和速度三欄以不同的形式顯示了馬匹的 速度,就以「倚天龍駒」為例:

| 欄位 | 資料                | 如何計算出              |
|----|-------------------|--------------------|
| 時間 | 1.54.2 (1分 54.2秒) |                    |
| 秒數 | 114.2 秒           | =1分x60秒+54.2秒      |
| 速度 | 15.76米每秒          | = 1800 米 / 114.2 秒 |

在資料分析時,你會發覺速度比其他兩種形式更為科學和更合適作 分析比較。

6. 按右下方的往績列數 Spinner 的上按鈕,把往績列增加至 4。

| 0570  | 4FUI -<br>8/1997 | # 1 95 | 366 299       |       | 18     | 即林起         | EE(++)           | 100               | 1930 Noterin              |
|-------|------------------|--------|---------------|-------|--------|-------------|------------------|-------------------|---------------------------|
| 1.馬匹4 | 朝                | 2億民    | 1 <b>18</b> 8 | 4.馬鹿  | 出馬表    | <u>5</u> 新姓 | 0 <b>777</b> 7   |                   |                           |
| 馬数    | 判匹               | 港村     | 時間            | 砂穀    | 速度     |             |                  | -                 | 输展                        |
| 8     | 倚天龍              | 1900   | 1.54.2        | 114.2 | 15.76  |             |                  | 100               | 14日長條統計 🔺                 |
| 13    | 96-316           | 1800   | 1.539         | 1139  | 15.80  |             |                  | 10                | 19日長棟統計                   |
| 4     | 96-229           | 3000   | 2.06.8        | 126.8 | 15.77  |             |                  |                   | 走努許走                      |
| 9     | 96-08B           | 1900   | 1.53.8        | 113.8 | 15.82  |             |                  | - 53              | 限用者許許<br>第二十五日            |
| 6     | 96-014           | 1650   | 1.45.8        | 105.8 | 15,60  | /           |                  | - 88              | 105FC1298                 |
| 10    | 決衆者              | 1800   | 1.54.2        | 114.3 | 15.76  |             |                  | 188               | IRADER<br>THE CON         |
| 8     | 96-339           | 1650   | 1.453         | 105.3 | 15.67  | <b>1</b>    |                  | - 183             | 1943                      |
| 11    | 96-259           | 1900   | 1.54.9        | 114.9 | 15.67  | $\uparrow$  |                  | - 22 1            |                           |
| 12    | 96-128           | 1400   | 1.250         | 85.0  | 16.47  |             |                  | 88                | 倚欧 新增                     |
| 11    | 96-088           | 1800   | 1.52.9        | 112.9 | 15.94  |             |                  | - 22              | HER Tat                   |
| 9     | 金围               | 1900   | 1.55.4        | 115.4 | 15.60  |             |                  | - 33              | 供油 37/世                   |
| 13    | 96-217           | 1400   | 1.26.0        | 86.0  | 16.28  |             |                  | 188               | 31.48 BIL                 |
| 8     | 96-171           | 1600   | 1.381         | 98.1  | 16.31  |             |                  | - 68 1            |                           |
| 12    | 96-037           | 1200   | 1.133         | 733   | 16.37  |             |                  | 100               | 日存 地区 土                   |
| 1     |                  |        |               |       | 000000 | 10000000    | 1                | E I               | 列数 4 🚊 🔤                  |
| -     |                  |        |               | -     |        |             | 1                |                   |                           |
|       |                  |        |               |       | 圖 1    | .8          | 人<br>就<br>同<br>易 | 算賽事<br>,速度<br>瀼你り | 事的距離不<br>夏算式也很容<br>比較那一場跑 |

在資料表的速度欄中,你可以見到倚天龍駒在連續五次賽事中,以 96-97 年度第 88 場的一次,跑得最快(速度=15.82 米/秒),如果觀 察秒數和時間兩欄資料,恐怕沒有那麼容易得出答案。

#### 計算馬匹的平均速度

- 7. 把往績列數回復至零。
- 8. 按資料表右方的〔修改〕鍵再顯示「定義檢視」表單。
- 9. 用滑鼠選擇「時間」欄,按〔刪除〕鍵把欄刪除。

|                                                | 金定規制成 参成資源 這度 美文模式對應的放視                                                                                                    | _ D X<br>約行離就                                                              |
|------------------------------------------------|----------------------------------------------------------------------------------------------------|----------------------------------------------------------------------------|
|                                                | 准据長名 速度分析                                                                                                    | 放棄和問                                                                       |
| 用滑鼠選擇<br>「時間」欄,<br>按「刪除」鍵 <sup>~</sup><br>把欄刪除 | ・出産馬匹     「報名馬匹     「願示算法     種植物位数目     0       「構造     「開油」     開油に代設     4     4       馬匹     「備油」     一     1       「場面」     開油     開油     1       「日本     「備油」     1     1       「日本     「「「「」」     1     1       「日本     「「」」     1     1       「日本     「「」」     1     1       「日本     「「」」     1     1       「日本     「」」     1     1       「日本     「「」」     1     1       「日本     「」」     1     1       「日本     「」」     1     1       「日本     「」」     1     1       「日本     「」」     1     1       「日本     「」」     1     1       「日本     「」」     1     1       「日本     「」」     1     1       「日本     「」」     1     1       「日本     「」」     1     1       「日本     「」」     1     1       「日本     「」」     1     1       「日本     「」」     1     1       「日本     「」」     1     1       「日本     「」」     1        「日 | <ul> <li>送り</li> <li>睡出</li> <li>読入</li> <li>貯存裕式</li> <li>検钥註釋</li> </ul> |
|                                                |                                                                                                    |                                                                            |

圖 19

- 10. 依相同的步驟把「秒數」欄刪除。
- 11. 按〔新增〕鍵加入下面的新欄:

| 欄名   | 性質      | 數值                       |
|------|---------|--------------------------|
|      | 使用者自定欄位 | HrAverage('HrSpeed()',4) |
|      | 欄扂      | 63                       |
| 平均速度 | 類別      | Number                   |
|      | 字數/位數   | 5                        |
|      | 小數位     | 2                        |

### 12. 按〔貯存離開〕鍵,你會見到以下的資料表:

|   | 馬號   | 馬匹   | 酒精   | 速度    | 平均速度  |          | *      |
|---|------|------|------|-------|-------|----------|--------|
| Ē | 8    | 倚天籠駒 | 1900 | 15.76 | 15.75 | A        | 185    |
|   | 10   | 決策者  | 1800 | 15.76 | 15.94 | <i>2</i> | 5 - 18 |
|   | 9    | 金圓   | 1800 | 15.60 | 16.33 |          |        |
|   | 12   | 眉飛色舞 | 1900 | 15.56 | 15.85 |          |        |
|   | 5    | 三人行  | 1800 | 15.54 | 16.34 | 8        |        |
|   | 7    | 先編星  | 1800 | 15.53 | 15.75 |          | - 88   |
|   | 1    | 愛寵   | 1800 | 15.52 | 16.13 |          |        |
|   | 2    | 憶之寶  | 1900 | 15.49 | 15.85 |          | 1 300  |
|   | 11   | 港津世家 | 1800 | 15.48 | 15.89 |          |        |
|   | 6    | 福至心靈 | 1800 | 15.44 | 16.12 | 8        |        |
|   | 3    | 好知己  | 1800 | 15.36 | 16.66 |          |        |
|   | 4    | 取勝   | 1800 | NOLL. | 15,87 |          |        |
|   | 1000 |      |      |       |       |          |        |

圖 20

上圖中,平均速度欄顯示了馬匹對上4次賽事的速度的平均值。

13. 為了驗証平均速度欄的資料,我們把往績列數再增至 4 以顯示馬匹 上 4 次賽事的速度 (圖 21)。

15.75=(15.80+15.77+15.82+15.60)/4

| 馬匹物 | 砚 2    | 佛氏   | 188   | 4.馬民田 | あま 115日生 | 0 <b>77.9</b> 7 |      |               |         |
|-----|--------|------|-------|-------|----------|-----------------|------|---------------|---------|
| 馬歌  | 馬匹     | 港钳   | 速度    | 平均速度  |          |                 |      | 一檢線           |         |
| 8   | 倚天龍駒   | 1900 | 15.76 | 15.75 | Y        |                 | 12   | 14日長協         | स्तित 🔺 |
| 13  | 96-316 | 1800 | 15 80 | 15.57 | 8        |                 | 1    | 20日長族         | ienal - |
| - 4 | 96-229 | 3000 | 15.77 | 15.57 | 1        |                 |      | <b>走努許</b> 恐  | . 8     |
| 9   | 96-088 | 1900 | 15.82 | 15.54 | 2        | 31              | 133  | 现用·查查<br>新研查研 | 12±     |
| 6   | 96-014 | 1650 | 15.60 | 15.70 | 8        | 3               | -33  | SALENT IN     |         |
| 10  | 決策者    | 1800 | 15.76 | 15.94 |          |                 | - 88 | 王持龙士          | 2       |
| 8   | 96-339 | 1650 | 15.67 | 16.08 | 8        | 3               | - 68 | POID          | 10 A    |
| 11  | 96-259 | 1900 | 15.67 | 16.23 | 2        |                 | -38  | Provenue      |         |
| 12  | 96-128 | 1400 | 16.47 | 16.17 | 1        |                 | - 55 | 倚欧            | 新增      |
| 11  | 96-088 | 1800 | 15.94 | 16.23 | 20       | 35              | 188  | 服除            | 重計      |
| 9   | 金風     | 1900 | 15.60 | 16.33 | 2        |                 | - 38 | 先後            | 評估      |
| 13  | 96-217 | 1400 | 16.28 | 16.49 | 1        |                 | _88  | 山塘列           |         |
| 8   | 96-171 | 1600 | 16.31 | 16,34 | 2        | 3               | -88  |               | 17      |
| 12  | 96-037 | 1200 | 16.37 | 16.14 | S        |                 | 100  | H# 1/2        | -       |

圖 21

以倚天龍駒為例,過往4次賽事的平均值為

(15.80+15.77+15.82+15.60)/4=15.75 與平均速度欄所顯示的數值完全吻合。

### 提取符合一定條件的賽事的資料

14. 按右方的〔修改〕鍵顯示檢視定義表單,依下表所示修改平均速度 欄的定義。在下表中"→"表示上下兩行字本來是連續的,只因為 位置不足而被迫折成兩行。圖 22 顯示了在「檢視定義」表單上的 資料。

| 欄名   | 性質      | 數值                                    |  |
|------|---------|---------------------------------------|--|
|      | 使用者自定欄位 | HrAverage('HrSpeed()',4,              |  |
|      |         | $\rightarrow$ For HrDistance()=1800') |  |
| 亚均语度 | 欄闊      | 63                                    |  |
| 平均速度 | 類別      | Number                                |  |
|      | 字數/位數   | 5                                     |  |
|      | 小數位     | 2                                     |  |

| 2000     | - 相位代號 7                                      | ム新潟           | 堂厅   |
|----------|-----------------------------------------------|---------------|------|
| 馬匹       | 褶名 平均速度                                       | [ <u>10</u> ] | 重出   |
| 10 AL    | 福間(Posel) 63 🔆 類別 Wrunerie 💌                  | 卫服除           | 読入   |
| 1 4400 G | 子就位就 5 士 小数位 2 士                              | ē             | 财存裕式 |
|          | C 内震徹位 📃 🖂                                    | I             | 治成过程 |
|          | ● 使用者目定模位「 陽歌 」「 傳影差數                         | -             |      |
|          | H1Average(HrSpeed();4,For HrDistance()=1800') | 10            |      |
|          |                                               | 22            |      |
|          | 「使用書輸入欄                                       | 2             |      |
|          | - 地注                                          |               |      |

圖 22

15. 按〔貯存離開〕鍵回到檢視資料表,並且把往績列數增加至9。

| 0.710 | 4 (33) # | 1 150-1 | no line |               | 100 Projus  | (nercolds) | 1     | 113.50 18    | 10 LOKIT |
|-------|----------|---------|---------|---------------|-------------|------------|-------|--------------|----------|
| 馬匹布   | 朝礼 2     | 住民      | 3.銀彩    | <b>主馬民出馬表</b> | 5 <b>計註</b> | 回済事表       |       |              |          |
| 馬数    | 馬匹       | 距離      | 速度      | 平均速度          |             |            |       | 一枪探          |          |
| 8     | 倚天龍駒     | 1900    | 15.76   | (15.89)       |             |            | 13    | 14日長後        | 278      |
| 13    | 96-316   | 1800    | (1580   | 15.85         |             | 3          | 100   | 18日辰秋        | Nex al   |
| - 4   | 96-229   | 3000    | 1577    | 15.85         |             |            | - 88  | 大分割え         | 5<br>184 |
| 9     | 96-088   | 1900    | 1582    | 15.99         |             | 2          | -38   | 使用 音音        | TEL      |
| 6     | 96-014   | 1650    | 15.60   | 15.99         |             | 3          | - 335 | ST LIGHT DES | F.       |
| - 4   | 95-498   | 2400    | 15.10   | 15.99         |             |            | - 88  | THERE        |          |
| 10    | 95-432   | 1650    | 15.77   | 15.99         |             | 2          | 188   | 1000         | 1        |
| 12    | 95-361   | 1900    | 15.69   | 16.01         |             |            | - 33  | -            |          |
| 9     | 95-339   | 1800    | 162     | 15.96         |             |            | - 68  | 倚欧           | 新場       |
| 11    | 95-307   | 1900    | 1590    | 15.96         |             | 3          | - 22  | 限除           | 重計       |
| 10    | 決策者      | 1908    | 15.76   | 16.01         |             |            | - 188 | 先後           | 評估       |
| 8     | 96-339   | 1650    | 15.67   | 16.01         |             |            | - 88  | () (# 3)     |          |
| 31    | 96-259   | 1800    | 15.67   | 16.06         |             | 3          | -88   |              |          |
| 12    | 96-128   | 1400    | 16.42   | 16.06         |             |            | 100   | 日保 [7]       | 10 I     |

圖 23

MCL函數計算了馬匹對上 4 場 1800 米賽事速度的平均值,你可以 用資料表的數字,去驗証 MCL函數的計算結果,以 8 號馬倚天龍 駒為例,對上 4 場 1800 米賽事的平均速度為:

15.89=(15.80+15.82+15.69+16.23)/4

在 MCL 算式 HrAverage('HrSpeed()',4,'For HrDistance()=1800') 中,字串 'For HrDistance()=1800'稱為 MCL 條件式。 MCL 條件 式通常是一串以單引號包圍的文字串,並且以 For 起始,在提取往 績資料以計算 MCL 算式的時候,每提取一場賽事的資料之前,投 注樂會先把每一匹馬在該場賽事的有關資料輸入條件算式,假如算 式不成立 ( False ) ,投注樂會捨棄這賽事不用。

- 16. 把往績列數還原為零。
- 17. 按投注樂螢幕頂工具列上的下一紀錄鍵,跳往下一場賽事(1997年3月5日第2場),這是一場1650米的賽事,但由於「平均速度」 欄的 MCL 算式仍是

HrAverage('HrSpeed()',4,'For HrDistance()=1800'), 所以這個檢視欄仍然計算了每匹馬對上 4 次 1800 米賽事的平均速 度,我們當然可以把 MCL 算式改為

HrAverage('HrSpeed()',4,'For HrDistance()=1650'), 但是為每場賽事修改算式,並不是好的做法,以下我們介紹一個更 有彈性的方法。

動態式條件算式

- 18. 按〔修改〕鍵再次進入檢視定義表單。
- 19. 移至「平均速度」欄,並且把算式修改如下:

HrAverage('HrSpeed()',4,'For HrDistance()='+str(HrDistance()))

| 52            | 間位代放 7                                                         | ム新聞  | 送理   |
|---------------|----------------------------------------------------------------|------|------|
| 馬匹            | 欄名 平均速度                                                        | 1曲入  | 鹽田   |
| 000           | Mi 🗱 (Focal) 63 🚎 BBBI (Docceric 💌                             | 卫则法  | 読入   |
| <b>:</b> 平均速度 | 宇熱心熱 5 三 小教位 2 三                                               |      | 野存格式 |
|               | C 内置機位                                                         | 3    | 被朝註釋 |
|               | Hn&verage(HrSpeed();4, For<br>HrDistance()=+str(BrDistance())) | -    |      |
|               |                                                                | ¥.   |      |
|               | C 使用者输入欄                                                       |      |      |
|               | ▶ 储鞋                                                           | - 22 |      |

圖 24 - 動態條件算式

上述的 MCL 條件算式由兩個字串 'For HrDistance()'和 str(HrDistance())組成,以算符 "+" 連接。

第2部份str(HrDistance())裡的HrDistance()函數傳回即場賽事 的距離。由於回傳值是數字而不是文字,所以我們要用 str()把回

傳值轉換成為文字,當算符"+"的左方和右方都是文字的時候, "+"可以把左右的文字合併成為單一的字串。

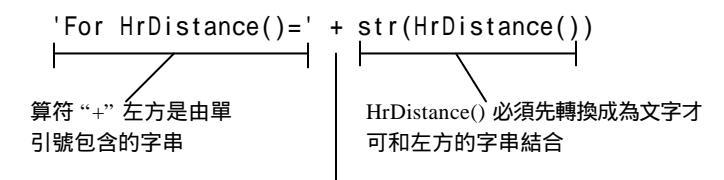

算符 "+" 把左右兩字串結合

成為一字串

當函數應用於 1997 年 3 月 5 日第 2 場賽事時,上列條件算式有以下 結果:

'For HrDistance()=' + '1650'

或 'For HrDistance()=1650'

假如把函數應用於 1997 年 3 月 5 日第 1 場賽事時,上列條件算式會 變成:

'For HrDistance()=' + '1800' 或 'For HrDistance()=1800'

#### 在引號中和不在引號中的函數

在上面例子中的算式

'For HrDistance()=' + str(HrDistance())
裡,函數 HrDistance() 出現了兩次。第一次在 " + " 算符的左方, 被單引號包圍著,而第二次在 " + " 算符的右方,不在引號之中, 你可以記著下面的規則:

- 不在引號中的函數會在提取往績資料之前運算,運算時取 得的資料都是即場的資料,所以上例中"+"算符右方的 HrDistance()函數傳回的是即場賽事的距離。
- 在引號中的函數將會在系統移至往績紀錄時纔運算,函數 用的資料都是往績資料,所以上例中"+"算符左方的 HrDistance()函數傳回的是過往賽事的距離。

你可以再觀察提取馬匹平均速度的算式,看看兩者的分別:

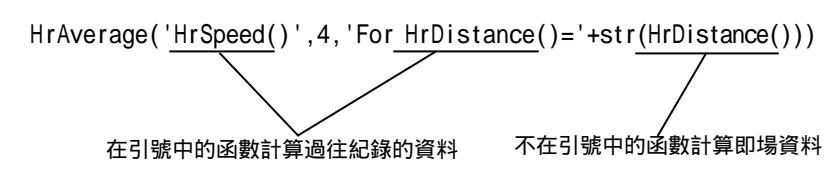

20. 按〔貯存離開〕鍵觀看檢視結果(圖25)

新的平均速度算式計算同 距離賽事的平均速度

|                |       | mer (real) r | 10 sector   | 1 1125 | i posse | a 1000 | 10001 11 | 0.010   |
|----------------|-------|--------------|-------------|--------|---------|--------|----------|---------|
|                |       | 0 夜事表        | <u>5</u> 許胜 | 馬民出馬表  | 御彩      | 働民     | 魏 2      | 馬匹根     |
| 输展             |       |              |             | 均速度    | 速度      | 港村     | 馬匹       | 馬数      |
| 14日長條統訂        | 12    |              |             | 16.04  | 16:24   | 1650   | 矢春風      | 6       |
| LIB HOLINGTON  | 100   | 3            |             | 16.03  | 16.16   | 1650   | 聖律       | 2       |
| 花好計之<br>初日世紀34 | 00    |              |             | 16.14  | 16.13   | 1650   | 高飛速進     | 3       |
| DE FESSE       | -38   | 2            |             | 16.14  | 16.11   | 1650   | 電之星      | - 4     |
| WERE RE        | - 333 | 3            |             | 16.02  | 15.99   | 1650   | 天岸       | 5       |
| 平均名次           | 88    |              |             | NULL.  | 15.96   | 1650   | 財運往      | В       |
| 1010           | - 88  |              |             | NULL   | 15.93   | 1650   | 金履城      | 1       |
| 1              | - 33  |              |             | 16.00  | NULL.   | 1650   | 快樂武士     | 7       |
| 倚欧 新           | 155   |              |             |        |         |        |          |         |
| 雨降 素油          | - 222 | - 3          |             |        |         |        | 1        |         |
| 先後 評(          | - 88  |              |             | 2      |         |        |          |         |
| は読み            | - 88  |              |             | 1      |         |        |          |         |
|                | - 55  |              |             |        |         |        | 1        |         |
| 日保「ルヒ          |       |              |             |        |         |        | (        | 200 A 3 |

#### 圖 25 - 平均速度

### 檢視註釋

利用投注樂的檢視註釋功能,你可以用文字描述檢視的特點,以便其他使用者或你自己日後更容易了解檢視的設計。

21. 按〔修改〕鍵再顯示「定義檢視」表單。

22. 按〔檢視註釋〕鍵。

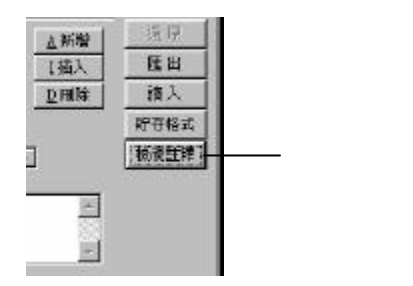

圖 26-檢視註釋鍵

23. 當檢視註釋表單出現之後,在表單中輸入下列註釋:「對上 4 場同 距離賽事的平均速度。」

| ◆ 檢視註样          | _ 🗆 🗵    |
|-----------------|----------|
| 到上4場問題離賽事的平均速度。 | <u>.</u> |
|                 |          |
|                 |          |
|                 |          |
|                 |          |
|                 |          |
|                 | <u>*</u> |
| EN AN           |          |

圖 27 - 編輯檢視註釋

- 24. 按〔關閉〕鍵關閉檢視註釋表單。
- 25. 按〔貯存離開〕返回賽事資料表單。

#### 第28頁

# 模型程式的資料類別

### 基本資料類別

在 MCL 裡,你可以應用下列 4 類基本資料:

| 類別          | 在 MCL 中的格式                   | 例子            |
|-------------|------------------------------|---------------|
| Numeric     | 沒有引號                         | 18            |
| Text 或      | 用以下其中一對引號包圍:                 |               |
| Character 或 | " "                          | "18"          |
| String      | 1 1                          | '18'          |
|             | [ ]                          | [18]          |
| Date        | 被 {^ 和 } 包圍格式為 {^yyyy/mm/dd} | {^2001/03/12} |
|             | (必需依年、月、日的次序)                |               |
| Logical     | .T. 代表是, .F. 代表否             | .T.           |

### 把資料轉換成為文字

你可以用以下函數把不同的資料轉換成為文字,MCL 條件算式必需是文字類,在這些算式之中,文字必需置於正確的引號之中,所以其他資料類別轉換成為文字之後,這些文字的第一個和最後一個文字都必須是弔號。投注樂提供了一個函數 Qstr(),利用這函數你,可以既簡單又安全地把不同類的資料轉換成為有適當引號的文字。

| 函數          | 註釋           | 函數例子                      | 回傳值例子      |
|-------------|--------------|---------------------------|------------|
| Str()       | 把數字轉成文字;     | Str(HrDistance())         | 1650       |
|             | 如有需要,其後要     |                           |            |
|             | 自行加上文字引號     |                           |            |
| DToC()      | 把日期轉換成文      | DToC(HrDate())            | 21/03/2000 |
|             | 字;如有需要,其     |                           |            |
|             | 後要自行加上日期     |                           |            |
|             | 引號 '{^'和 '}' |                           |            |
| Transform() | 可以把任何類別的     | Tran(HrAge())             | 2          |
| 或 Tran()    | 資料轉換成文字 ,    | Tran(HrDate())            | 21/03/2000 |
|             | 如有需要其後要自     | Tran(IsNull(Column('X'))) | .F.        |
|             | 行加上引號        |                           |            |

| QStr() | 可以把任何類別的  | Tran(HrAge())             | 2             |
|--------|-----------|---------------------------|---------------|
|        | 資料轉換成文字 , | Tran(HrDate())            | {^2000/03/21} |
|        | 並包含了適當的引  | Tran(HrCourse())          | "H"           |
|        |           | Tran(IsNull(Column('X'))) | .F.           |

讓我們在下一節做一些練習。

### 馬匹在同賽地賽事的表現

- 開啟 1997 年 3月 5 日第一場賽事的馬匹檢視資料頁,按〔新增〕鍵 加入一個新的模型。
- 2. 把檢視命名為「場地表現」。
- 3. 在模型中加入以下的檢視欄:

| 欄名      | 性質   | 數值                                        |
|---------|------|-------------------------------------------|
| 馬號      | 內置欄位 | 馬匹編號                                      |
| 馬匹      | 內置欄位 | 馬匹名稱                                      |
| 快活谷平均速度 | 內置欄位 | HrAverage('HrFP()',,'For HrCourse()=[谷]') |

| 1810<br>□1532 - | 間位代数 7 人新聞                            | 之中   |
|-----------------|---------------------------------------|------|
| <b>5</b> 5      | Hala 快活音平均速度 1 抽入                     | 朣出   |
| · REPARENCE     | Ha a Crost) 71 - MBI Numeric - IDANE  | 踏入   |
|                 | 宇熱位熱 4 - 小教性 1                        | 貯存格式 |
|                 | ○ 内置欄位 □                              | 被胡莊釋 |
|                 | · 使用者自定關位 「 羅樹 「 博彩指数                 |      |
|                 | HrAverage(HrPO), For HrCourse()-[2-]) |      |
|                 | 1 A                                   |      |
|                 | C (500 305 199                        |      |
| 100             | / RCH1-EMD/CRU                        |      |
| <u>(7)</u>      | te at ]                               |      |

圖 28 - 快活谷平均速度算式

函數 HrAverage('HrFP()',,,'For HrCourse()=[谷]')傳回馬匹在快 活谷賽事的平均速度,請留意在函數之中的「谷」字放在方括號[] 之中,因為在條件算式等號的兩邊皆為文字(函數 HrCourse()的回 傳值是文字,它必須與另一文字串比較)。在算式裡文字必須用引 號包圍,你可以用下列三種引號中其中一種:

● 方括號 []

第30頁

● 雙引號 "" ● 單引號 ''

下面三條算式所用的引號雖然不用,但它們的作用卻是完全相同, 所以我們可以把它們視為完全相同的算式:

```
HrAverage('HrFP()',,'For HrCourse()=[谷]')
HrAverage('HrFP()',,'For HrCourse()="谷"')
HrAverage('HrFP()',,[For HrCourse()='谷'])
```

在上面的最後一條算式之中,因為字串<sup>,</sup>谷'以單引號包圍,所整個 MCL 條件算式不可以再用單引號包圍,這裡我們轉用了方括號(亦 可改用雙引號)。

4. 按〔貯存離開〕鍵觀看結果(圖29)。

| 馬匹花   | 8號 2           | 他民 3课程                | 4 馬房出馬表 | 5 8781  | 0 春香香 |                                       |
|-------|----------------|-----------------------|---------|---------|-------|---------------------------------------|
| -     |                | hts off of This State | 1 7.000 | 1 24.00 | 1 1   | 1-18:5                                |
| THE C | And the second | 民活音牛肉速度               |         |         |       | TIL DEMART                            |
| B     | 個大部制           | (2                    |         |         |       | - 28日長体決計                             |
| 10    | 決策者            | 5.7                   |         |         | 2     | - +23年光                               |
| 9     | 金凰             | 8.8                   |         |         |       | C715172                               |
| 12    | 信采色舞           | 53                    |         |         | -     | · · · · · · · · · · · · · · · · · · · |
| 5     | 三人行            | 10.0                  |         |         | 2     | ALLENS OF                             |
| 7     | 免疫星            | 59                    |         |         |       | The star                              |
| 1     | 黄龍             | 9.1                   |         |         | 8     | RATE SEA                              |
| 2     | 億之寶            | 5.1                   |         |         | 2     | 1005340                               |
| 11    | 華遠世家           | 4.6                   |         |         |       | 【技 <u>院</u> 】 新場                      |
| 6     | 福重心靈           | 10.3                  |         |         | 8     | 唐隆 茶計                                 |
| 3     | 好知己            | 43                    |         |         | 8     | (4:32) 27/2                           |
| 4     | By BS          | 4.5                   |         |         |       | JUNE and                              |
| -     | 1011           |                       |         |         |       |                                       |

圖 29-快活谷平均速度

我們可以把上述算式稍為改良,使它的統計對象由單一的快活谷變為即 場的賽地,換句話說,假如目前所觀看的是快活谷賽事,則算式會統計 快活谷的平均速度,假如目前所觀看的賽事是沙田賽事,則算式會統計 沙田的平均速度。

5. 按〔修改〕鍵再次進入定義檢視表單,新增下列的檢視欄:

| 欄名      | 性質      | 數值                                          |
|---------|---------|---------------------------------------------|
| 同場地平均速度 | 使用者自定欄位 | HrAverage('HrFP()',, 'For                   |
|         |         | $\rightarrow$ HrCourse()=['+HrCourse()+']') |

| 開設設研約速度<br>1983年 第月<br>4日 小数位    | Numeric<br>1 💼 |                               | 以<br>(1)<br>(1)<br>(1)<br>(1)<br>(1)<br>(1)<br>(1)<br>(1)                                                                                                    |
|----------------------------------|----------------|-------------------------------|----------------------------------------------------------------------------------------------------|
| 88 <u>二</u> 額別<br>4 <u>一</u> 小数位 | Numeri:        |                               | 17日<br>18日 18日 2<br>19日 18日 2<br>19日 18日 18日 18日 18日 18日 18日 18日 18日 18日 18 |
| 4 会 小数位                          | 田田             |                               | 野存枝<br>祝祝記                                                                                                    |
|                                  |                | 0.0                           | 10.19.21                                                                                                    |
|                                  |                | Contract of the second second |                                                                                                    |
| 描位 厂 種魚                          | 厂 博彩播          | tt.                           |                                                                                                    |
| rFP()', For HrCourse             | e()=[+HrCore   | cte ()+ ]')                   | +                                                                                                    |
|                                  |                |                               | 2                                                                                                    |
|                                  |                |                               | <u>*</u>                                                                                                    |
| 3150                             |                |                               |                                                                                                    |
|                                  | 横              | 10                            | 10                                                                                                    |

圖 30-同場地平均速度算式

#### 在上面的算式

HrAverage('HrFP()',,'For HrCourse()=['+HrCourse()+']')

中的第 2 個 HrCourse() 函數傳回賽事的場地,假如賽事在快活谷舉行,則上面的算式會變為:

HrAverage('HrFP()',,'For HrCourse()=['+'谷'+']')

亦即:

HrAverage('HrFP()',,'For HrCourse()=[谷]')

請留意在整個算式之中,我們如何安放一對方括號,假如我們忘記 了放入這對方括號,當算式運算時,我們將會見「Variable 'HV' is not found!」的錯誤訊式。

6. 按〔貯存離開〕觀看結果。(圖31)

| 馬號  | 馬匹   | 快活谷平均速度 | 同場地平均速度 |   |
|-----|------|---------|---------|---|
| 8   | 倚天龍駒 | 7.2     | 6.4     |   |
| 10  | 決業者  | 5.7     | 7.1     |   |
| Q   | 金剛   | 8.8     | 8.1     |   |
| 12  | 眉飛色舞 | 5.3     | 6.3     |   |
| 5   | 三人行  | 10.0    | 11.0    | 1 |
| - 7 | 免禱業  | 5.9     | 7.2     |   |
| 1   | 愛範   | 8.1     | 10.3    |   |
| 2   | 億之寶  | 5.1     | 6.6     | 1 |
| 11  | 華達世家 | 4.5     | 7.8     |   |
| 6   | 福至心靈 | 10.3    | 12.5    |   |
| 3   | 好知己  | 4.3     | 6.8     |   |
| 4   | 取器   | 4.5     | 5.8     |   |
| -   |      |         |         |   |
| 1   |      | 10      |         | • |

圖 31 - 同場地平均速度

### QStr() 函數

隨了上面的方法之外,你亦可以利用投注樂的 QStr() 函數替你自動安放 的適當字串引號,QStr() 是一個十分簡便的函數,它可以把任何類別的資 料轉換成為文字,並且會自動加上合適的引號。

 按〔修改〕鍵,再次進入定義檢視表單,把「同場地平均速度」欄的 算式修改成:

HrAverage('HrFP()',, 'For HrCourse()='+QStr(HrCourse()))

| 闇名 同場地平均速度                                                                        | 1曲入                                                                                                    | 瞳出                                     |
|-----------------------------------------------------------------------------------|----------------------------------------------------------------------------------------------------|----------------------------------------|
| 1월 1월 (Fuel) 88 - 1월원] Numeric 💌                                                  | DHH                                                                                                    | 論入                                     |
| 宇動位熱 4 士 小教住 1 士                                                                  |                                                                                                    | 貯存格式                                   |
| ○ 内書欄位<br>○ 法用者自定開位 「 関始 「 博想計算数<br>Hakvenge(HafP()。For HaConse()-+QStreHaConse() | )) <u>+</u>                                                                                                    | 被胡莊釋                                   |
| C 使用者输入槽                                                                          | 10000                                                                                                    |                                        |
|                                                                                   | mm ho preserve state<br>開 欄 Grash 80 云 線別 Rument 。<br>学教位教 4 云 小教住 1 云<br>今 總用金白生間位 「関始 「博彩ඛ数<br>Eckverage (HrPPO)。For EcConse () + QStr GloConse ()<br>「使用者職入機<br>情 社 | 100 - 10 - 10 - 10 - 10 - 10 - 10 - 10 |

圖 32 – QStr() 函數

在上面的算式中,"+"的左方和右方均需要是文字,在函數 QStr() 之內的 HrCourse() 的回傳值本來已經是文字,所以 QStr() 不需要再 做任何的轉換,但 QStr() 會在回傳值上加上適當的引號, 假如回傳 值是「谷」,經 QStr()函數之後,回傳值會成為「"谷"」。

```
HrAverage('HrFP()',,'For HrCourse()='+QStr(HrCourse()))
```

會成為:

```
HrAverage('HrFP()',,'For HrCourse()='+'"谷"')
```

即

```
HrAverage('HrFP()',,'For HrCourse()="谷"')
```

 按〔貯存離開〕鍵返回檢視資料頁。雖然算式改變了,但由於新算 式和舊算式的作用完全一樣,所以檢視的資料沒有任何轉變 (圖 31)。

### MCL 算式中的日期值

在 MCL 算式中,日期的格式必須為 {^yyyy/mm/dd},下面讓我們嘗試一些涉及日期的算式。

9. 按〔修改〕鍵再次顯示「定義檢視」表單,並新增下列檢視欄:

| 欄名        | 性質      | 數值                                     |
|-----------|---------|----------------------------------------|
| 365 日平均評分 | 使用者自定欄位 | HrAverage('HrRating()',,'For           |
|           |         | $\rightarrow$ HrDate()>{^1996/03/05}') |

| 150                          | 欄位代数 9                                            | 新聞              | 虚理   |
|------------------------------|---------------------------------------------------|-----------------|------|
| <b>5</b> 51                  | 關名 365日平均許分                                       | 開入              | 鹽出   |
| 一次活谷中均速度<br>同場助平均速度          | 1월 1월 (Fusel) 80 - 행위 Numeric 💌 🕽                 | 2 <b>101</b> 78 | 諸人   |
| <ul> <li>365日中約日分</li> </ul> | 宇熱位熱 3日 小数位 日                                     |                 | 貯存格式 |
|                              | C内置機位                                             |                 | 被胡莊釋 |
|                              | ④ 使用者自定描述「 種物」「 博彩指数」                             |                 |      |
|                              | HrAverage(HrRating()', For HrDate(>{^1995/03/05}) | +               |      |
|                              |                                                   | 12              |      |
|                              |                                                   | 4               |      |
| - 222                        | ① 使用音输入描述                                         |                 |      |
| 100                          | 谭莊                                                |                 |      |

圖 33 - MCL 算式中的日期值

這個新檢視欄可以計算每一匹馬自 1996 年 3 月 5 日之後至即場 (1997 年 3 月 5 日第 1 場)所有賽事的平均評分。日期值須以大括 號 {} 包圍,並且以符號 ^ 起始,次序必須是年、月、日,而且年 必須是完整的4位數字。 第34頁

| 馬匹枚 | 親 2          | 他氏 主張彩  | 4.馬民出馬表    | 5.578± | 0 夜季表 |            |
|-----|--------------|---------|------------|--------|-------|------------|
| -   | AUE          | 快店谷平均速度 | 同场地平均速度 36 | 5日平均許分 | -     | 1-16:52    |
| 8   | 倚天龍駒         | 7.2     | 5.4        | 34     |       | 14日長体統計    |
| 10  | 決策者          | 5.7     | 7.1        | 28     | . 8   | 28日炭換統計    |
| 9   | 金周           | 8.8     | 8.1        | 27     | 8     | 走势許无       |
| 12  | <b>眉</b> 飛色舞 | 5.\$    | 6.3        | 24     | 8     | 股用·福計社<br> |
| 5   | 三人行          | 10.0    | 11.0       | 26     |       | TOSP CHERK |
| 7   | 免疫星          | 5.9     | 7.2        | 22     |       | 王持之之       |
| 1   | 黄龍           | 8.1     | 10.3       | .50    | 8     | 1412556    |
| 2   | 像之寶          | 5.1     | 6.6        | 30     | 8     | WE 5344    |
| 11  | 華遠世家         | 4.6     | 7.8        | 26     | 8     | 倚欧 新馬      |
| 6   | 福重心靈         | 10.3    | 12.5       | 38     | 1     | HER TO     |
| 3   | 好知己          | 4.3     | 6.8        | 39     | 8     | 供線 評估      |
| 4   | 取勝           | 4.5     | 6.8        | 33     | 8     | र्थ किया।  |
|     | 1 19         |         |            |        | 1     | -1114927J  |

10. 按〔貯存離開〕返回資料頁,你會見到下圖的資料。

圖 34 - 過往 365 日平均評分

11. 為了使算式可以應用於不同的賽事,我們可以把算式修如下:

HrAverage('HrRating()',,'For HrDate()>'+QStr(HrDate()-365))

| <b>5</b> 22        | 欄位代数 9 よ新増                                              | 送理   |
|--------------------|---------------------------------------------------------|------|
| <b>5</b> 2         | 關名 365日平均許分 1歳入                                         | 瞳出   |
| 供信音中時速度<br>同場助平時速度 | Ma a Cust) 80 - Mal Numeric - D Halts                   | 論入   |
| 1365日中均科分          | 宇教位教 3 子 小教住 子                                          | 貯存格式 |
|                    | C 内震機位 2                                                | 根胡莊稱 |
|                    | 9 使用者自定關位「陽常」「博彩指数                                      |      |
|                    | HrAverage(HrRating()', For HrDate(>+QStr(HrDate()-365)) |      |
|                    |                                                         |      |
|                    |                                                         |      |
|                    | (現用資輸入機                                                 |      |
| 12                 | 谭註                                                      |      |

圖 35 - 日期算式

在上列的 MCL 條件算式之中, HrDate()傳回了即場賽事的日期, HrDate()-365 計算出該日期 365 日之前的日期,加或減一個整數是 MCL 中算式中最常見的日期運算。 在 MCL 算式之中,你可以作以下的運算:

| 運算       | 例子             | 結果                     |
|----------|----------------|------------------------|
| 從日期值中加或減 | {^2001/2/12}-1 | 得出 {^2001/2/11},即 2001 |
| 一整數      |                | 年2月12日之前1日             |
|          | {^2001/2/12}+2 | 得出 {^2001/2/14},即 2001 |
|          |                | 年2月12日之後兩日             |
| 一日期減另一日期 | {^2001/2/14} - | 得出2, {^2001/2/12}是     |
|          | {^2001/2/12}   | {^2001/2/14}之前兩日       |

在上面的 1997 年 12 月 5 日的賽事之中, HrDate() 傳回 {^1997/03/05}。

| 因此,       | HrDate()-365       |
|-----------|--------------------|
| 等如        | {^1997/03/05}-365  |
| 即         | {^1996/03/05}      |
| 利用 QStr() | QStr(HrDate()-365) |
| 最後得出      | '{^1998/03/05}'    |

QStr() 函數把日期轉換成為適當式的文字,並且加上了適當的引號,使這日期可以放在 MCL 條件算式之中使用。

12. 按〔貯存離開〕鍵返回檢視資料頁,現在無論你去到那一場賽事, 你都可以看到馬匹過去 365 天的平均分數。

## 匯出和讀入檢視定義

投注樂在定義檢視表單之中提供了「匯出」和「讀入」檢視定義的功 能,利用這兩項功能,你可以

- 把檢視定義貯存到磁片之中,萬一原來的檢視損壞或被意 外地刪除,你可以利磁片把檢視還原。
- 和其他投投注樂用戶交換檢視。
- 以目前檢視為樣本,以建立新的檢視。
- 把在中文模式下建立的檢視複製成為英文模式下的檢視或 者把英文模式下建立的檢視複製成為中文模式下的檢視。

貯存檢視至磁片之中

1. 轉換至「使用者評註」檢視,按〔修改〕鍵以顯示定義檢視表單。

| 锦藏的街 <u>新聞記書</u><br>金編月月 (注明書記) |                                                        | n1 <u>v</u>  | KO'15 MECK |
|---------------------------------|--------------------------------------------------------|--------------|------------|
|                                 |                                                        | -            | THE WORLD  |
| 田奈島匹 「彩<br>一間位                  | 6月四 1 頭が開致 一株価格に                                       |              |            |
| 1 W                             |                                                        | 人新聞          | 還原         |
| 馬名                              | 相名   説                                                 | 「捕入」         | 匯出         |
|                                 | Hill 🕼 (Frank) 🛛 18 🛨 Hill 🕅 Marriere 💌                | <u>D</u> RH€ | 诸人         |
| Rt                              | 宇動位動 🔤 小数位 🚍                                           |              | 貯存格式       |
| R2                              | ⑦ 內置權位 馬匹綱党                                            | •            | 被钥註釋       |
| R4                              | C 使用者自定描述 [] 孫於 [] [] [] [] [] [] [] [] [] [] [] [] [] |              |            |
| R5                              |                                                        | 14           |            |
|                                 |                                                        |              |            |
| are:                            | (店用み)(5)                                               | <u>*</u>     |            |
|                                 | A NORTHERN AND                                         |              |            |

圖 36-匯出鍵

2. 按〔匯出〕鍵,圖37所示的匯出表單將會出現。

| 17    |       |     |
|-------|-------|-----|
| (下列名稱 | 匯出:   |     |
| 放視名募  | 使用者許註 |     |
| 放視長名  | 使用者許註 | -   |
| 计释    |       |     |
|       |       | 100 |

圖 37 - 匯出表單

3. 把一隻空白的磁放入磁碟機 A: 之中控〔匯出〕鍵把檢視定義貯存 至磁片之中。

注意:

- 除了把檢視貯存於磁片 A: 之中,你亦可以把檢視定義貯存 在其他磁碟機之中任何資料夾裡。
- 在匯出檢視之時,你可以把檢視重新命名。
- 讀入磁片貯存的檢視
- 1. 在馬匹檢視頁中按〔新增〕鍵加入一空白的檢視。

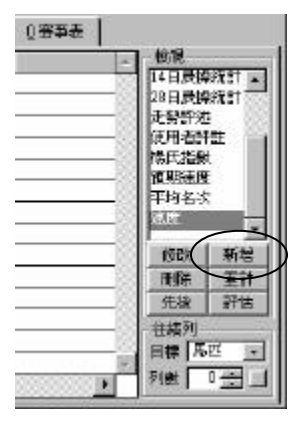

圖 38 – 加入空白檢視用作為讀入磁片中的檢視

第38頁

2. 在新增的空白檢視定義表單之中〔按讀〕入鍵。

| - margine E    |                   |           |          | -                      |
|----------------|-------------------|-----------|----------|------------------------|
| 536638         | 美文模式對應的           | 247 J     | <u>*</u> | 和行用的                   |
| 編長名            |                   |           |          | 放棄和問                   |
| 出资馬匹 ①報名馬和     | 5 厂 顯示算式          | 補銷機位素     | 日の三      |                        |
| 欄位             | 800-4-94 T        |           |          | Distance in the second |
| ■新線成樹 <b>三</b> | minima j 1        |           | 人新增      | 122-131                |
| - 33           | 相名 封被機相           |           | 口抽入      | 隆出                     |
|                | 福盟(licel) 80 - 親別 | Numeric + | 卫制法      | 議入                     |
|                | 〒約10部 3           | • E =     |          | H- G- HA               |
|                | 1 80.0380         | 6 I 🖂     | 201      |                        |
|                | ( 內置機位            | <u>.</u>  | 1        | 极朝証券                   |
|                | 《使用者自定欄位「 職保      | 「博彩指数     |          |                        |
|                |                   |           | 100      |                        |

 你將會見到下圖所示的資料夾選擇表單,假如你的檢視並不貯存在 表單所顯示的來源資料夾之中,你可以在表單之中輸入合適的來源 資料夾,你亦可以按右方的資料夾選擇按鍵以選擇合適的資料夾。

| <b>劉</b> 資料夾    |    |       |         |
|-----------------|----|-------|---------|
|                 |    |       | 按這鍵選擇   |
| 来專資料表           |    |       | / 來源資料夾 |
| 6               |    |       |         |
| 200000000000000 |    |       |         |
| ·               | 放棄 |       |         |
| 1 22            |    | - 201 |         |

圖 40 - 資料夾選擇表單

 從下圖所示的匯入檢視表單,選定「使用者評註」檢視(現時表中 只有一個檢視,但假如你曾經匯出多於一個的檢視於這資料夾中, 你會見到表中有多於一個檢視),按〔匯入〕鍵把檢視匯入。

| <b>利用公计注</b> | 資料 |  |
|--------------|----|--|
|              |    |  |
|              | 注釋 |  |
|              |    |  |

#### 圖 41 - 匯入檢視表單

圖 39 – 把檢視讀入空白的定義表單之中

- 從磁片中讀入檢視會把目前正編輯的檢視覆蓋,投注樂會要求你確 定是否真的要覆蓋目前的檢視,由於目前的只是一個全新的空白檢 視,你可以放心選擇「是」開始把檢視讀入。
- 6. 先前貯存的使用者評註欄的定義會再次出現在定義檢視表單之中。
- 7. 把 R5、R6、UR 及「評註」四欄刪除,把檢視的名稱改為「使用者 評分」。

| 國定義檢視       | The second second second second second second second second second second second second second second second s |            |          |
|-------------|----------------------------------------------------------------------------------------------------|------------|----------|
| 橡藏首覆 使用者許分  | 买文棋式對應的放視                                                                                                    | *          | KP/FFREM |
| 權調長名 使用者許分  |                                                                                                    |            | 放棄離開     |
| ●出来馬匹 ●報名馬西 | 「 題示算式 一種信相位                                                                                                   | 数目 2 主     |          |
|             | 相位代献 1 8                                                                                                    | ム新増        | 透明       |
| 56          | HLÆ R4                                                                                                    | 王旗入        | 匯出       |
| 計分          | Hill (Tosel) 19 🛨 Hill Numeric 💌                                                                               | D HIG      | 諸人       |
| RT RT       | 宇動位熱 3 子 小教性 王                                                                                                 |            | 貯存格式     |
| R2<br>R3    | C 內蓋欄位                                                                                                    | <b>3</b> 2 | 被钥註釋     |
| 11 84       | C 使用者自定相位「「添水」「 水谷 18%                                                                                         |            |          |
|             |                                                                                                    | -          |          |
|             |                                                                                                    |            |          |
|             | ● 使用者输入機                                                                                                    | 2000       |          |
| 2           | 偉註 [R4                                                                                                    |            |          |

圖 42-重新命名被修改的檢視

8. 按〔貯存離開〕回到檢視資料頁,新的檢視已加入於檢視表之中。

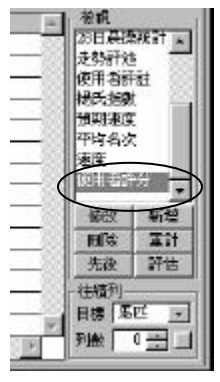

圖 43 - 新讀入的檢視

### 還原預設檢視

投注樂內置的檢視稱為預設檢視,使用者新增的檢視稱為使用者自定檢 視,排位、走位和報名表都是預設檢視的例子。

你可以修改預設檢視,但不可以刪除他們,當你修改了預設檢視之後, 你可以在「定義檢視」表單中,按〔還原〕鍵把檢視還原成為系統預設 的樣貌。

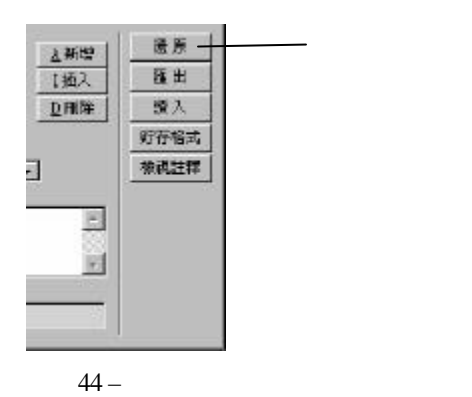

# 檢視欄的次序和闊度

### 檢視欄的次序和模型運算的關係

檢視欄的次序對模型的運算有決定性的影響,不恰當地安放檢視欄會導 至錯誤的結果,下面我們會做一個簡單的實驗。

- 在賽事資料的馬匹檢視頁中,按〔新增〕鍵新增一名為「欄序試 驗」的檢視。
- 2. 在「定義檢視」表單之中加入下列檢視欄:

| 國定義檢視        |                      |              |          |
|--------------|----------------------|--------------|----------|
| 橡藏简弱 國序試驗    | 天文棋式射度的惊讯            | v            | RPTERESS |
| 權調長名 國序封接    |                      |              | 加展開開     |
| ●出寮馬匹 ●報名馬匹  | F 顯示算式 🦉             | 要結構位数目 「 0 🛨 |          |
| IT Set       | 位 f 2 1              | 人新聞          | 愛原       |
| 「速度」「樹       | 4 <b>E</b> C         | 1歳入          | 匯出       |
| 1241 11      | 🗑 (Tixel) 53 🛨 👬 🕅 🕅 | D HIB        | 諸入       |
| ₽°~          | 熱位熱 8日 小教性 日日        |              | 貯存格式     |
| 6            | 內置欄位 馬匹名有            |              | 被朝註釋     |
| 2            | 使用者自定措施 厂 深水 一厂 化分   | 1822         |          |
|              |                      | 14           |          |
|              |                      | -            |          |
| 6            | 使用者输入機               |              |          |
| <u>-</u> (\$ | āt 🛛                 |              |          |

圖 45 - 欄序試驗

| 欄名 | 性質      | 數值                        |
|----|---------|---------------------------|
|    | 內置欄位    | 馬匹名稱                      |
| 馬匹 | 欄闊      | 53                        |
|    | 類別      | Text                      |
|    | 使用者自定欄位 | Column('距離')/Column('秒數') |
|    | 欄闊      | 49                        |
| 速度 | 字數/位數   | 5                         |
|    | 小數位     | 2                         |
|    | 類別      | Numeric                   |

|    | 內置欄位  | 距離          |
|----|-------|-------------|
| 距離 | 欄闊    | 39          |
|    | 類別    | Numeric     |
|    | 內置欄位  | HrSeconds() |
|    | 欄闊    | 49          |
| 秒數 | 字數/位數 | 4           |
|    | 小數位   | 1           |
|    | 類別    | Numeric     |

#### 3. 按〔貯存離開〕返回賽事資料頁,你會見到類似下圖的資料。

| 馬匹      | 速度             | 距離   | 秒數                                  | -  |
|---------|----------------|------|-------------------------------------|----|
| 倚天龍駒    | *****          | 1900 | 114                                 | 82 |
| 決策者     | *****          | 1600 | 114                                 | 8  |
| 金周      | <b>HS BICK</b> | 1800 | 115                                 | 1  |
| 眉飛色舞    | *****          | 1900 | 116                                 |    |
| 三人行     | 13444          | 1600 | 116                                 | 8  |
| 免禮星     | <b>HS BICK</b> | 1800 | 116                                 | 8  |
| 榮钜      | *****          | 1800 | 116                                 | 8  |
| 億之寶     | +++++          | 1600 | 116                                 |    |
| 華遠世家    | *****          | 1800 | 116                                 | 1  |
| 福重心霊    | SHER           | 1800 | 117                                 | 2  |
| 好知己     | +++++          | 1600 | 117                                 | 8  |
| 取將      | *****          | 1600 | NULL.                               | 8  |
|         |                |      |                                     | 8  |
| er-11-1 | S              |      | Same and Street and a second second |    |

#### 圖 46-欄數值滿溢

在上圖中,速度欄中的星號 (\*\*\*\*\*) 表示數值滿溢 (Overflow),這是 因為這裡速度欄的數值是用距離欄的數值除以秒數,現在速度欄放 置在秒數欄之前,所以當計算速度欄的算式的時候,秒數欄的數值 仍然是 0(算式尚未運算),由於任何數除以 0都等如無限大,所 以速度欄的滿溢。

4. 按〔重計〕 鍵重新計算檢視資料。

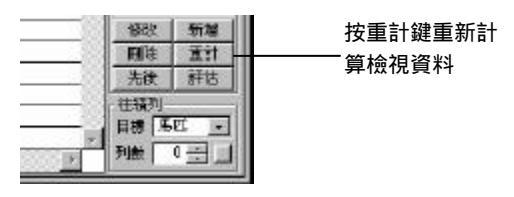

圖 47 - 重計鍵

 5. 由於在第一次計算時,秒數欄已經更新,所以重新計算之時,速度 欄可以提取正確的秒數資料,計算出正確的速度值(圖 48)。

| 馬匹               | 速度    | 距離   | 秒數                    |       |
|------------------|-------|------|-----------------------|-------|
| 倚天龍駒             | 15.79 | 1900 | 114                   | 88    |
| 決策者              | 15.79 | 1800 | 114                   | 88    |
| 金剛               | 15.65 | 1800 | 115                   | 8     |
| 眉飛色舞             | 15.52 | 1900 | 116                   |       |
| 三人行              | 15.52 | 1800 | 116                   |       |
| 免禮星              | 1552  | 1800 | 116                   | 8     |
| 緊張               | 15.52 | 1900 | 116                   | 88    |
| 億之寶              | 15.52 | 1600 | 116                   | 1 100 |
| 華遠世家             | 1552  | 1800 | 116                   | 1     |
| 福至心霊             | 15.3B | 1990 | 117                   | 8     |
| 好知己              | 1538  | 1600 | 117                   |       |
| 取將               | NULL. | 1800 | NULL.                 |       |
|                  |       |      |                       |       |
| de la la la cara | 3     |      | harmer decommendation |       |

圖 48 - 正確的速度資料

#### 改變檢視欄的次序和闊度

在賽事資料表單中,你可以直接拖曳欄的標題到另一新位置以改變欄的 次序。除了這個方法之外,你亦可以在定義檢視表單中改變欄的次序。

- 1. 在賽事資料表單中,轉換至「走位」檢視。
- 把滑鼠放在檢視欄「檔」的標題之上,當滑鼠標變為下箭咀之後, 緊按左滑鼠鍵,把箭咀移至馬房欄之後(位置欄之上),然後放開 滑鼠鍵。

| 資子   | 資料 同一    | 15/0 | 3/1.9 | 97 el: 1 | 序走位省        | 科   | _  | _  |    |           | -    |            |      |           | - 0                   |
|------|----------|------|-------|----------|-------------|-----|----|----|----|-----------|------|------------|------|-----------|-----------------------|
| 05   | 03/1997  | #  1 | 9     | 6-366    | 29 <b>H</b> |     |    |    | 1  | 800 米     | 犯    | 旺(分        | 9 5  | 19:30     | IBTAR (HA             |
| 1.馬西 | 城湖       | 20   | Æ     | 138      | 100 4       | 55  | Щ. | 5  | ē. | 5 37      | 旺    | 0 <b>7</b> | 表    |           |                       |
| 名    | 男匹       | 筑    | 檀     | 1986     | 馬昂          |     | ž  | 位  | 8  | <b>落後</b> | 角重   | 89155      | 國際票价 | 一位成一      |                       |
| 1    | 倚天龍鵰     | 8    | 9     | 鏡健明      | 通信洲         | 11  | 9  | 6  | 9  |           | 121  | 1.54.2     | 2328 | 一种性       |                       |
| 2    | 決策者      | 10   | 8     | 余健族      | 梁编麟         | 9   | 7  | 7  | 2  | 短馬頭       | 111  | 154.2      | 1568 | 1 H H     |                       |
| 3    | 金風       | 9    | 3     | 何至該      | 陳柏湯         | 3   | б. | б  | 6  | 734       | 115  | 1 55.4     | 1440 | 秋省委       | . 1                   |
| 4    | 信报色舞     | 12   | 11    | 東学教      | 首切響         | 5   | 5  | 3  | 4  | 9.1.4     | 108  | 1.55.7     | 1312 | SPR2475   | LOD ML                |
| 5    | 三人行      | 5    | 7     | 曾相關      | 受貨          | 4   | 4  | 4  | 7  | 934       | 122  | 1.55.8     | 1455 | 14月0日時期   |                       |
| 6    | 免疫星      | 7    | 6     | 丁妇妾      | 蒲園洲         | 7   | 8  | 9  | 9  | 10.34     | 124  | 1 55.9     | 1394 | 1 10/04   | t (                   |
| 7    | 景電       | 1    | 3     | 新現文      | 陳柏渦         | 6   | 2  | 2  | 3  | 11        | 131  | 156.0      | 755  | 使用委托      | -<br>                 |
| 8    | 億之寶      | 2    | 4     | 歐澤綿      | 告束尼         | 1   | 3  | 5  | 5  | 12.34     | 125  | 136.2      | 1221 | 12million |                       |
| 9    | 華遠世家     | 11   | 5     | 编链路      | 伍碧榴         | 2   | 1  | L  | 1  | 1314      | 110  | 156.3      | 333  | 倚欧        | 新增                    |
| 10   | 福重心靈     | б    | 10    | 結果能      | 樂定臺         | 101 | 11 | 11 | 11 | 15        | 127  | 156.6      | 267  | 服除        | 重 at                  |
| 11   | 好知己      | 3    | 1     | 製樹文      | 順尼          | 81  | Û  | 10 | 10 | 18.34     | 129  | 1.57.2     | 1455 | 供給        | 評估                    |
|      | The Ball | 1.2  |       | 10000    | - 106 TT    |     |    |    |    |           | 1.00 |            |      | CO.       | and the second second |

圖 49 - 直接拖曳欄標題以改變欄的次序

#### 第44頁

 把滑鼠標放在騎師欄和馬房欄標題的交界之上,當滑鼠標變成雙箭 頭之後,緊按著左滑鼠鍵,把滑鼠標拖往右方,使騎師欄的闊度增 加。

| U.  | 7037097     | 1  |     | 6-366 | 沙田                 | $\checkmark$ | _  | 7  | I  | 而沐        | <b>2</b> . | 羅伊         | 13   | 19:30 1                                                                                                    | 010k1#                                   |
|-----|-------------|----|-----|-------|--------------------|--------------|----|----|----|-----------|------------|------------|------|----------------------------------------------------------------------------------------------------|------------------------------------------|
| 1.5 | 四核規         | 20 | NE. | 1 30  | R 1 4              | 58           | 田  | 5  | R  | 5:57      | 111        | 0 <b>7</b> | 表    |                                                                                                    |                                          |
| 名   | 馬匹          | 芄  | 檀   | 1916  | 11.11              | 1            | 无  | 位  | 87 | <b>落後</b> | 角重         | 89155      | 國家票什 | 一枪探                                                                                                    |                                          |
| 1   | 倚天龍駒        | 8  | 9   | 统健康   | 油香油                | 11           | 9  | 6  | 9  |           | 121        | 154.2      | 2328 | 一种位                                                                                                    |                                          |
| 2   | 決策者         | 10 | 8   | 余健族   | 梁编麟                | 9            | 7  | 7  | 2  | 短馬頭       | 111        | 154.2      | 1568 | 走住                                                                                                    |                                          |
| 3   | 金風          | 9  | 3   | 何至該   | 陳柏湯                | 3            | б  | б  | 6  | 734       | 115        | 1 55.4     | 1440 | 秋治安                                                                                                    |                                          |
| 4   | <b>喧飛色舞</b> | 12 | 11  | 東学教   | 首炳博                | 5            | 5  | 3  | 4  | 9.1.4     | 108        | 1.55.7     | 1312 | DERIVATE N                                                                                                    | AD.                                      |
| 5   | 三人行         | 5  | 7   | 智趣精   | 受前                 | 4            | 4  | 4  | 7  | 934       | 122        | 1.55.8     | 1455 | 14 HOLE                                                                                                    |                                          |
| 6   | 免疫星         | 7  | 6   | 丁智豪   | 蒲園洲                | 7            | B  | 9  | 9  | 10.34     | 124        | 1 55.9     | 1394 | 1 53 54 C                                                                                                    | t solar o                                |
| 7   | 黄疸          | 1  | 3   | 新現文   | 陳柏渦                | 6            | 2  | 2  | 3  | 11        | 131        | 136.0      | 755  | 使用委托                                                                                                    | 424 S                                    |
| 8   | 億之寶         | 2  | 4   | 歐澤綿   | 告柬尼                | 1            | 3  | 5  | 5  | 12 34     | 125        | 156.2      | 1221 | DEN'ISA                                                                                                    |                                          |
| 9   | 意識世家        | 11 | 5   | 编链站   | 伍碧榴                | 2            | 1  | L  | 1  | 1314      | 110        | 156.3      | 333  | 倚欧                                                                                                    | 新增                                       |
| 10  | 福重心靈        | 6  | 10  | 諸國設   | 樂定臺                | 10           | 11 | 11 | 11 | 15        | 127        | 156.6      | 267  | 用牌                                                                                                    | # St                                     |
| 11  | 好知己         | 3  | 1   | 製樹文   | 順尼                 | 8            | 10 | 10 | 10 | 18.34     | 129        | 1.57.2     | 1455 | 供給                                                                                                    | 評估                                       |
|     |             |    | _   | 1400  | and state strength | -            | -  | _  | -  |           |            |            |      | the second second second second second second second second second second second second second second second se | 1.1.1.1.1.1.1.1.1.1.1.1.1.1.1.1.1.1.1.1. |

一把鼠標拖往右方使騎師欄的闊度增加

圖 50-增加闊檢視欄

- 4. 按〔修改〕鍵顯示定義檢視表單。
- 5. 在欄位表之中把「時間」欄拖移至「檔」欄之後。(圖 51)

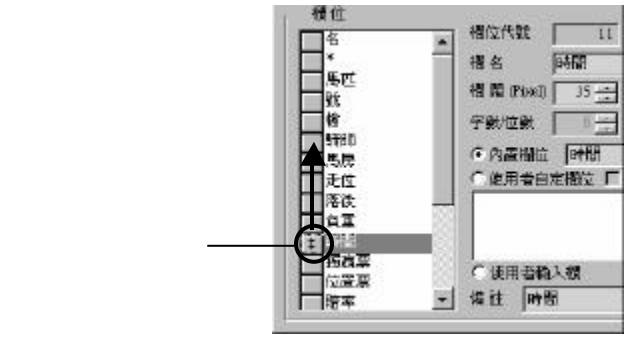

圖 51 – 在定義檢視表單中移動欄位

### 貯存欄位的闊度及次序

 按〔貯存格式〕鍵,系統會通知你它會把目前欄位的闊度及次序將 會貯存成為預設值。

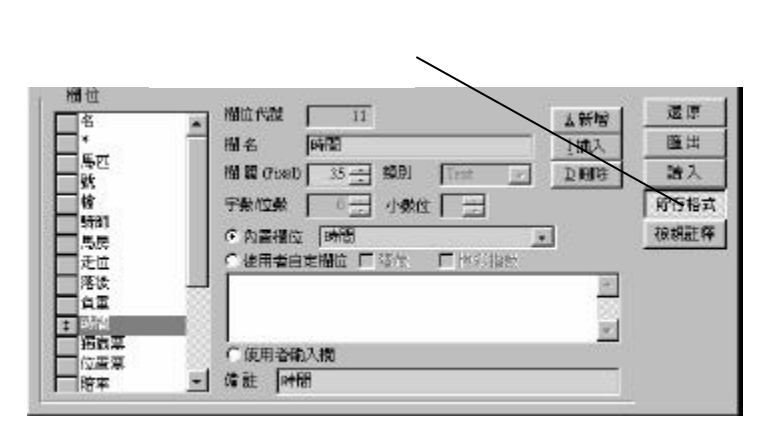

圖 52 - 貯存格式鍵

7. 按〔貯存離開〕返回檢視資料表,時間已經移至檔位之後。

| 4 | 3 | 馬匹   | 芄  | 楦  | 時間     | 新師  | 馬関  | 无位          | 落後     | 日面  | 調点票  | -  |
|---|---|------|----|----|--------|-----|-----|-------------|--------|-----|------|----|
|   | 1 | 倚天龍駒 | 9  | 9  | 1.54.2 | 绕键明 | 展回洲 | 11 9 8 8    | 1.000  | 121 | 2329 | 88 |
|   | 2 | 決策者  | 10 | 8  | 1.542  | 余姓款 | 梁錫麟 | 9772        | 短馬部    | 111 | 1568 | 88 |
|   | 3 | 金围   | .9 | 2  | 1.55.4 | 回華麟 | 陳柏鴻 | 3666        | 7.3/4  | 115 | 1440 | 28 |
|   | 4 | 眉飛色舞 | 12 | 11 | 1.55.7 | 張學塾 | 首炳墀 | 5534        | 91/4   | 108 | 1312 |    |
|   | 5 | 三人行  | 5  | 7  | 1.55.8 | 曾超諾 | 受倫  | 4447        | 9.34   | 122 | 1455 |    |
|   | 6 | 先福星  | 7  | 6  | 1.55.9 | 丁冠豪 | 雑回洲 | 7899        | 10.3/4 | 124 | 1394 |    |
|   | 7 | 愛寵   | 1  | 3  | 1.56.0 | 蘇錫文 | 隙怕鴻 | 6223        | 11     | 131 | 755  | 23 |
|   | 8 | 他之容  | 2  | 4  | 1.56.2 | 歌澤錦 | 告東尼 | 1 3 5 5     | 12.34  | 125 | 1221 | 88 |
|   | 9 | 華達世家 | 11 | 5  | 1.56.3 | 發推站 | 伯秘禮 | 2111        | 131/4  | 110 | 333  | 23 |
| 1 | 0 | 福至心震 | 6  | 10 | 1.56.6 | 谢辰韵 | 梁定華 | 10 11 11 11 | 15     | 127 | 267  |    |

圖 53

下面我們嘗試把檢視的格式稍為改變,然後試看系統能否把格式還 原為預設值。

#### 8. 把騎師欄的闊度拉闊約一倍。

9. 把騎師欄移至馬匹欄的右方。

| 品  |   | 馬匹   | 新師     | 就  | 檀  | 时間     | 馬房  | 走位       | 藩後     | 设置  | ×  |
|----|---|------|--------|----|----|--------|-----|----------|--------|-----|----|
| 1  | - | 临天能转 | 接健明    | 9  | 9  | 1.54.2 | 蒲四洲 | 11 9 8 8 | 30.23  | 121 |    |
| 3  |   | 決策者  | 余健議    | 10 | 8  | 1.542  | 深編解 | 9772     | 短馬頭    | 111 | 88 |
| 3  |   | 金風   | 何華麟    | 9  | 2  | 1.55.4 | 陳拍渦 | 3666     | 7.34   | 115 | 23 |
| 4  |   | 眉飛色舞 | 振学動    | 12 | 11 | 1.55.7 | 蘭炳堀 | 5534     | 9 1,4  | 109 |    |
| 5  | Γ | 三人行  | 警部部    | 5  | 7  | 1.55.8 | 豐齢  | 4 4 4 7  | 9.34   | 122 | 20 |
| б  |   | 先福星  | 丁冠蒙    | 7  | 6  | 1.55.9 | 范围洲 | 7899     | 10.34  | 124 |    |
| 7  |   | 愛寵   | 荆颖     | 1  | 3  | 1.56.0 | 陳柏滉 | 6223     | 11     | 131 | 83 |
| 8  | Γ | 他之裔  | 歐澤綿    | 2  | 4  | 1.56.2 | 告東尼 | 1355     | 12.34  | 125 | 83 |
| 9  |   | 華達世家 | 鞘体船    | 11 | 5  | 1.56.3 | 伍碧耀 | 2111     | 13 1.4 | 110 | 23 |
| 10 | F | 福至心產 | 201865 | 6  | 10 | 1.56.6 | 梁定華 | 10111111 | 15     | 127 | 80 |

圖 54

### 還原欄位的次序及闊度

10. 按檢視資料表左上角的的還原鍵,檢視會還原至原來貯存的格式。

| 0   |    | • 馬匹 | 就   | 右  | 時間     | 骑师  | 凡問  | 走位          | 落後     | 員重  | 洞察票  |      |
|-----|----|------|-----|----|--------|-----|-----|-------------|--------|-----|------|------|
|     | 1  | 信天籠駒 | 8   | 9  | 1.54.2 | 遊隍明 | 羅國洲 | 11 9 8 8    |        | 121 | 2328 | 887  |
| 退尿斑 | 2  | 状策者  | 10  | 8  | 1.54.2 | 余健誠 | 梁錫麟 | 9772        | 短馬隊    | 111 | 1568 | 100  |
|     | 3  | 金風   | 9   | 2  | 1.55.4 | 何華鮮 | 随拍离 | 3000        | 7 314  | 115 | 1440 | 333  |
|     | 4  | 眉珠色瞬 | 12  | 11 | 1.55.7 | 張奨動 | 简新媒 | 5534        | 91/4   | 108 | 1312 | 1993 |
|     | 5  | 三人行  | 5   | 7  | 1.55.8 | 曾經讓 | 要倫  | 4447        | 9.314  | 122 | 1455 | 88   |
|     | 6  | 先編星  | 7   | 6  | 1.55.9 | 丁冠豪 | 新聞生 | 7899        | 10.344 | 124 | 1394 | 100  |
|     | 7  | 愛賓   | · J | 3  | 1.55.0 | 蘇納交 | 随柏油 | 6223        | 11     | 131 | 755  | 183  |
|     | 8  | 设之资  | 2   | 4  | 1.56.2 | 歡澤錦 | 告秉尼 | 1 3 5 5     | 12.34  | 125 | 1221 |      |
|     | 9  | 華達世家 | 11  | 5  | 1.56.3 | 颗維銘 | 佰碧癯 | 2111        | 13 1/4 | 110 | 333  | 88   |
|     | 10 | 福至心靈 | 6   | 10 | 1.95.6 | 谢展能 | 梁定華 | 10 11 11 11 | 15     | 127 | 267  | 88   |

圖 55

### 把檢視還原至系統預設格式

假如檢視是系統預設的檢視,你除了可以依上節的步驟把檢視還原至你 之前貯存的格式外,你可以進一步把檢視還原至系統預設的格式,但當 你把檢視還原為系統預設格式之後,你之前所貯存的任何格式都會失 去。

- 11. 按〔修改〕再次顯示「定義檢示」表單。
- 12. 按〔還原〕鍵。

| 1.552 | 温厚                         | 格式還原為預調 |
|-------|----------------------------|---------|
| 1抽入   | 睡出                         | 的格式     |
| 卫制路   | 第入                         |         |
|       | 腔存格式                       |         |
| 1     | 检探註釋                       |         |
|       |                            |         |
| 1     |                            |         |
| 4     |                            |         |
|       |                            |         |
|       |                            |         |
|       | <u>4</u> 新地<br>1拍入<br>D.制除 |         |

圖 56

13. 系統會要求你確定是否要把檢示還原為預設的格式,選擇「是」把 格式還原。

14. 按〔貯存離開〕鍵返回檢視資料頁,你會見到檢視的格式還原至最 初的格式。

當檢視被還原後,所有你對檢視的修改(包括刪除和新增的欄)都 會失去。

#### 投注樂檢視報表設計器

投注樂提供了一個功能齊備而又簡單易用的報表設計器,你可以為所有 檢視設計報表,設計報表的步驟十分簡單,下面我們會做一些練習。

通常一個檢視只需一個報表,但如有需要你亦可以為一固檢視設計多個 報表,使一個檢視可以用多種格式列印,當一個檢視的欄位太多的時 候,你亦可以把檢視的欄位分開列印在不同的報之中。

### 建立檢視報表

- 在賽事資料表單的馬匹檢視頁中,開啟你在第29頁 馬匹在同賽地 賽事的表現 一節所建立的「場地表現」模型,
- 2. 按投注樂工具列上的列印鍵。

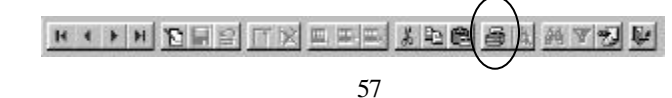

投注樂會顯示一報表選擇表,現時正觀看的檢視的報表會呈反白。

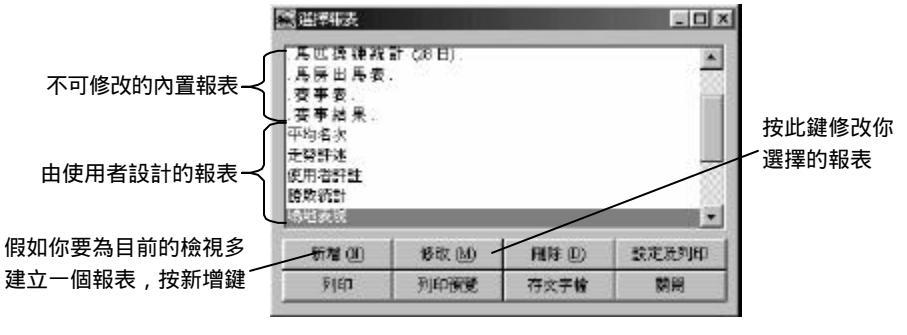

圖 58

在選擇表中列出了兩種不同的報表:投注樂預設報表(名稱之前有 一圓點)和使用者自定報表(名稱之前沒有圓點),預設報表是投 注樂設定的,不需要亦不可以修改,而使用者自定報表則需要經過 設定纔可以使用。

 按〔修改鍵〕顯示報表設計器(圖 59)。(由於每一自定檢視的報 表都必需經過設定,所以即使你不按〔修改鍵〕而直接按列印或預 覽鍵,你仍然會先進入報表設計器。)

報表設計器中的上半部,放置了一個檢視欄預覽表,從這個預覽表 你可以看到:

- 每一檢視欄的闊度
- 欄與欄之間的隔距
- 所有檢視欄闊度之和
- 欄的標題

在報表設計器的左方,檢視欄預覽表的下方有一欄位選擇表,在選 擇表中選按馬匹欄,欄的所有格式資料隨即在右方的欄位屬性編輯 區顯示。

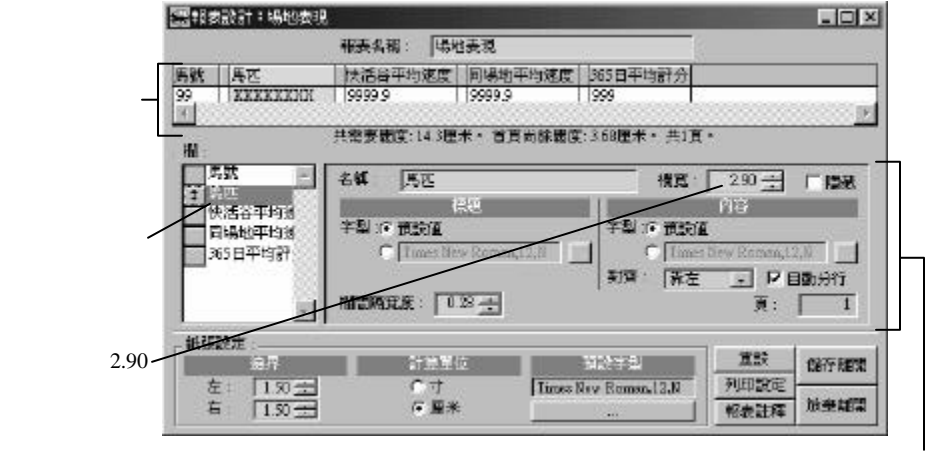

圖 59

欄位屬性編輯區

把馬匹欄的寬度增加至 2.90 厘米,在你修改下方的欄寬 Spinner 的數字的 時候,你可以見到檢視欄預覽表中馬匹欄的寬度即時改變,檢視欄預覽 表下方所顯示的「共需闊度」和「尚餘闊度」的數值亦隨之而變。 注意: 若果「尚餘闊度」的數值減至零,則表示所有檢視欄剛好 佔據了整頁紙的闊度(除了左右邊沿的空間)。

4. 按〔儲存離開〕鍵返回報表選擇表。

#### 列印預覽

 在報表選擇表中,你可以見到你剛修改的場地表現報表呈反白,請 按列印預覽鍵把報表列印在螢幕之上。

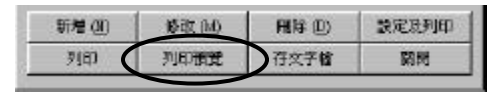

圖 60

你可以見到近似下圖的預覽螢幕(圖 61),你可以上下左右捲動螢幕,以觀看報表的不同部分。

|         | 天行系     | 《統有限公司<br>注巢2000 |          |   |
|---------|---------|------------------|----------|---|
|         |         | 場地表現             |          |   |
| 馬號馬匹    | 供活谷平均速度 | 同場地平均速度          | 365日平均評分 | _ |
| 8 倚天籠駒  | 7.2     | 6,4              | 34       |   |
| 10 決策者  | 5.7     | 7.1              | 28       |   |
| 9 金風    | 8.8     | 8.1              | 27       |   |
| 12 冒飛色舞 | 5.3     | 6.3              | 24       |   |
| 5 三人行   | 10.0    | 11.0             | 2B       |   |
| 7 兔裍星   | 5.9     | 7.2              | 22       |   |
| 1 愛麗    | 8.1     | 10.3             | 50       |   |
| 2 博之寶   | 5.1     | 6.6              | 33       |   |
| 11 業速世家 | 4.6     | 7.8              | 26       |   |

圖 61

7. 關閉預覽螢幕。

### 改變檢視欄間距和字體

8. 按〔修改〕鍵再次顯示報表設計器。

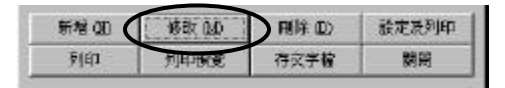

圖 62

 選按馬號欄,把欄間隔的寬度(馬號欄與下一欄的隔距)增加至 0.78 厘米。

| in :                          | 4                                                 |                                                         |
|-------------------------------|---------------------------------------------------|---------------------------------------------------------|
|                               | 名稱: 月期                                            | 福富: 1.30 🛨 「陽敏                                          |
| 快活经平均落<br>目場地平均落<br>365日平均群   | はた<br>字型 : () () () () () () () () () () () () () | 11日<br>干型 :● 酒誌値<br>● 11日回知道: 4.11<br>単語<br>発音 ■ F 日勤分行 |
| 按此鍵把馬號欄與下一欄<br>的間距增加至 0.78 厘米 | B 63                                              | R: 1                                                    |

- 10. 依相同的程序把其他欄的間隔寬度一律增至 0.78 厘米。
- 11. 按預設字型欄下的鍵把字型改成新細明體正體 14 點 (Point 14) 字。

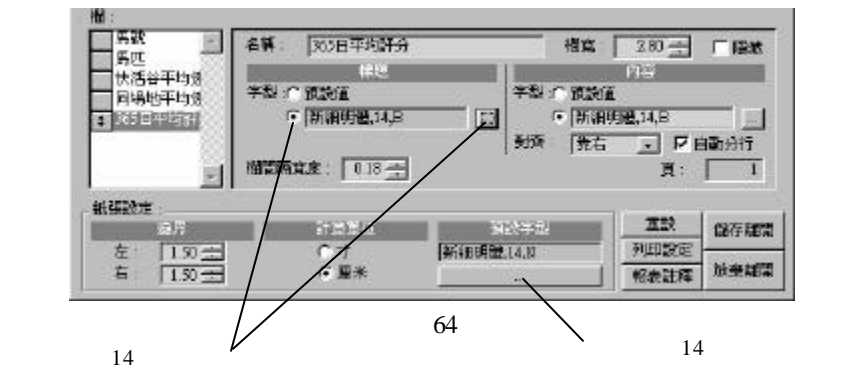

- 12. 選按檢視欄「365 日平均評分」,把欄標題的字型改為新細明體, 14 點粗體字。
- 13. 依類似的步驟把欄內容的字型改為新細明體 14 點粗體字。
- 14. 按〔儲存離開〕鍵返回報表選擇表。

15. 按〔列印預覽〕鍵觀看修改的結果。

|    |      | 天行系統有<br>投注樂20<br>場地奏 | 限公司<br>000<br>戦 |          |
|----|------|-----------------------|-----------------|----------|
| 馬號 | 馬匹   | 快活谷平均速度               | 同場地平均速度         | 365日平均評分 |
| 8  | 倚天龍駒 | 72                    | 6.4             | 34       |
| 10 | 決策者  | 5.7                   | 7.1             | 28       |
| 9  | 金風   | 8,8                   | 8.1             | 27       |
| 12 | 眉飛色舞 | 53                    | 6.3             | 24       |
| 5  | 三人行  | 10.0                  | 11.0            | 28       |
|    |      |                       | 7.0             |          |

圖 65

### 列印大檢視

假如檢視的欄數極多,我們未必可以把整個檢視放在一個報表之中,我 們可以用下列的幾種方法處理:

- 把列印的方向由直向 (Portrait) 改成橫向 (Landscape)。
- 縮減欄寬、字體大小或欄與欄之間的間距。
- 自行設計多個報表,把欄分放在不同的報表之中。
- 利用投注樂的自動分欄功能,把檢視欄自動安放在多於一個報表之中。

現在讓我們在我們做一些有關的練習。

設計走位檢視的報表

1. 開啟賽事資料表單,轉換至「走位」檢視。

| - 核泥 |     |
|------|-----|
| 建位   |     |
| ±19  | 100 |
| 報名表  |     |
| 剧取活計 |     |

圖 66

2. 在投注樂工具列上,按〔列印〕鍵。

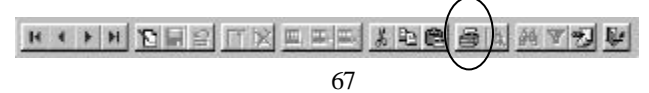

- 投注樂會顯示「選擇報表」表單,「賽事結果」報表會呈反白。
- 3. 按〔新增〕鍵建替「走位」檢視建立一全新的報表。

| <b>3 法律和表</b>                                                                               |                            |      |       |
|---------------------------------------------------------------------------------------------|----------------------------|------|-------|
| 佛馬西<br>馬馬<br>馬馬<br>馬馬<br>馬<br>馬<br>馬<br>馬<br>馬<br>馬<br>馬<br>馬<br>馬<br>馬<br>馬<br>馬<br>馬<br>馬 | 計.<br>計 (14日).<br>計 (20日). |      |       |
| 新增创                                                                                         | ● 修改 (M)                   | 用用目  | 設定及列印 |
|                                                                                             | RIEDRES                    | カウ末輪 | 20.00 |

圖 68

- 在報表設計器頂部的方格之中輸入「走位(橫印)」作為報表名
   稱。(圖 69)
- 按〔列印設定〕把列印方向由直印 (Portrait) 改為橫印 (Landscape)。
   系統會顯示和圖 70 相類似的設定表單,但由於印表機不同,你見到 的列印設定螢幕和圖 70 所示的未必完全相同。

| 醫療表設計:走位                                 |                                                                                                    |                                                 |
|------------------------------------------|----------------------------------------------------------------------------------------------------|-------------------------------------------------|
|                                          | · 報表名稱: 【走位 (積江)                                                                                                    |                                                 |
| 名 × 馬匹 数<br>99 X XXXXXX 99               | 2111 時間 1995 馬原 走位 幕後 89<br>99 1 X 2014 X 201 X X 2010 X X 2010 X X 2010 9<br>9 1 X 2014 X 2010 X X 2010 X X 2010 9 | 111 月前新常 位置常 111<br>99   59900   5959   111<br> |
| - 68                                     | 共需要阻抗:201厘木。超出百貝超脫:11.1厘米。共以                                                                                        | •                                               |
| 主合本本<br>馬匹<br>税<br>権<br>時間<br>時間<br>5005 | 6時   其                                                                                                    |                                                 |
|                                          | 相對為政策 0.18 士                                                                                                    | <b>R</b> 1                                      |
| 紙研究定                                     | tiant append                                                                                                    | <b>東京</b> (1997年10月8日)                          |
| 左: 1.50 击<br>有 1.50 击                    | C 寸<br>で 題末                                                                                                    | 利印設定<br>報表註律 故事機問                               |
|                                          | 圖 69                                                                                                    | 一                                               |

| Print Setup                                |                                                     |        |                 | 2                  | × |                |
|--------------------------------------------|-----------------------------------------------------|--------|-----------------|--------------------|---|----------------|
| Printer                                    |                                                     |        |                 |                    |   |                |
| <u>N</u> ame:                              | HP LaserJet 1100                                    |        | <b>_</b>        | <u>P</u> roperties |   |                |
| Status:<br>Type:<br>Where:<br>Comment:     | Default printer; Ready<br>HP LaserJet 1100<br>LPT1: |        |                 |                    |   |                |
| Paper<br>Si <u>z</u> e:<br><u>S</u> ource: | 210 x 297 mm<br>Auto Select                         | ¥<br>¥ | - Orientation - | C Portrait         |   | 把列印方向<br>1改為橫向 |
|                                            |                                                     |        | OK              | Cancel             |   |                |

圖 70

 當你把列印方向由直改為橫時,你可以見到「超出首頁闊度」的數 字減少,從這數字你可以知道你要把所有欄的總闊度減少 2.35 厘米 纔可以把整個檢視印在一個報表之中(假如你曾經調整欄的闊度, 你見到的數字未必是 2.35)。

| 當你把列印方向由直改為 | 橫          |             |
|-------------|------------|-------------|
| 時,超出首頁闊度減少  |            | ,要兩頁纔可以印出報表 |
|             | 厘米。超出首頁體度: | 235厘米。共2頁。  |
|             |            |             |

圖 71

 按〔儲存列印〕,投注樂會顯示下列訊息,告訴你由於檢視欄未能 容納在一報表之內。系統會把檢視欄列印在兩個報表之中。

| Ç | · 評価證紙出了一百。印在不同百分提表衫可以之何知道: 你可以按「齐」宣新说<br>對報表: 開始一些不斷的穩定重新調整各指的關度進報表可在一頁的出,做加你<br>不介慮備分互達不同的真上: 點は「是」雜貨。 |
|---|----------------------------------------------------------------------------------------------------|
|   | 是否把撤分日本不同的真上?                                                                                            |
|   | E(V) [ (V)≣                                                                                              |

圖 72

雖然你可以讓投注樂自行把報表分成兩個,但這兩個沒有經過設計 的報表的列位未必互相吻合,假如我們真的希望把報表分割,我們 通常會自己動手把報表分割,以便得出較好的效果。

我們選擇〔否〕把訊息關閉,回到報表設計器。

 選按「升降」欄,把欄改成為「隱藏欄」,超出首頁闊度的數值會 隨之而減少。

> 把欄改成為隱藏,超出首頁闊度 /的數值將隨之而減少

| 時間 。                 | 名氣 (井隆                                    | 根第二 1.20 元 同時地 |
|----------------------|-------------------------------------------|----------------|
| 位置東<br>略率<br>班<br>月段 | は2<br>字型 が 変数値<br>で「Tanet Briv Roman,12,0 |                |
| - 422<br>异血 - 1      | 118 HINS                                  |                |

- 9. 依相同的步驟把眼罩、鼻血和後備欄都改成為隱藏欄。
- 10. 當你把上述的欄都改成為隱藏後,在檢視欄預覽表下的「超出首頁 闊度」會變成為「首頁尚餘闊度」,表示不單只所有檢視欄可以容 納在一頁之內,而且尚有剩餘的空間。

所有欄現在都可以容納在一頁 <sup>7</sup>之中,且尚有4.22厘米的空白

| ▲                                                | 共需要闊度: 22.5厘米。 首頁尚餘闊度: 4 | ・22厘米。共1頁。               |
|--------------------------------------------------|--------------------------|--------------------------|
| □ 獨嬴票 ▲                                          | 名稱: 後備                   | 欄寬: 0.85 🕂 🔽 隱藏          |
|                                                  | 標題<br>字型:☞ 預設値           | 内容<br>字型 : © 預設値         |
|                                                  | C Times New Roman, 12, N | C Times New Roman, 12, N |
| □ <u>-</u><br>身血<br><b>-</b><br><b>-</b><br>後備 ▼ | 欄間隔寬度: 0.18 🛨            |                          |

圖 74

 按〔儲存離開〕回到報表選擇表,選按你剛設計的「走位(橫 印)」報表,再按列印預覽,經我們把一些不重要的欄刪除後,報 表現在可以橫向列印在一頁之中(圖75)。

|                                                                                                    | Ŧ                                                                                                    | 行系統有<br>教注樂20                                                       | 限公司<br>100                                                       |                                             |                                |                                                        |
|----------------------------------------------------------------------------------------------------|----------------------------------------------------------------------------------------------------|---------------------------------------------------------------------|------------------------------------------------------------------|---------------------------------------------|--------------------------------|--------------------------------------------------------|
|                                                                                                    |                                                                                                    | . 赛李枯                                                               | ¥.                                                               |                                             |                                |                                                        |
| 日期:050370997<br>全年費次:96-366<br>杯名:緊節條件開發                                                                          | 沙田(夜馬)<br>第1場<br>調費                                                                                                    | 改進:<br>開設時間:1                                                       | 場地<br>9.10 第.5                                                   | 状況:↓<br>種                                   | 9<br>BEA                       | ¥≑ 1800≯ŧ                                              |
|                                                                                                    |                                                                                                    |                                                                     | Barer .                                                          | x405                                        | 0514                           | 建位                                                     |
| <b>朱沢 親 馬匹</b>                                                                                                    | 許分 疣 橘 輪節                                                                                                    | - 別間 為何                                                             | 104                                                              | -1180                                       | 10.00                          |                                                        |
| 各次 観 馬匹<br>1 2 向大規制                                                                                               | 計分 �� 椿 釉師<br>25 1 9 線連明                                                                                                    | 9.18 年代<br>121 用四州                                                  | 50 51 48                                                         | 1:54:1                                      | ACIN.                          | 11 9 1 8                                               |
| 各次 数 角匹<br>1 2 向大规制<br>2 31 次第者                                                                                   | 計分 12 45 8840<br>25 1 9 880849<br>20 1 8 960808                                                                                                    | 918 546<br>121 ABBH<br>[1] SEAM                                     | 50 51 48<br>65 68 71                                             | 1:542                                       | NER.                           | 11 9 1 3<br>9 7 1 2                                    |
| 各次 数 角匹<br>1 2 向大規制<br>2 11 次第者<br>3 9 全員                                                                         | 計分 12 46 80日<br>25 1 9 89年4<br>20 1 8 95日<br>24 1 2 1996日                                                                                                    | 121 AUB H<br>121 AUB H<br>111 SEAMA<br>112 AUG AU                   | 50 51 42<br>63 68 71<br>7.7 73 7.7                               | 1541<br>1541<br>1542                        | NEIB<br>7 14                   | 11 9 1 3<br>9 7 1 2<br>3 6 6 6                         |
| 条次 親 馬匹<br>1 2 向大規制<br>2 11 決算者<br>3 9 全局<br>4 12 面积包積                                                            | FF:f>         tit         Ass         Ball           20         1         9         88040047           20         1         8         9508000           24         1         2         1940000           17         1         13         944000 | 9.08 %%<br>121 周期計<br>(11 年前期<br>115 前将指<br>108 新用指                 | 50 51 42<br>63 68 71<br>7.7 73 7.7<br>8.7 8.5 8.5                | 1:542<br>1:542<br>1:554<br>1:554            | NEIIS<br>7 14<br>9 14          | 11 9 1 3<br>9 7 1 2<br>3 6 6 6<br>5 5 3 4              |
| <ul> <li>4次数単位</li> <li>1 2 均大規制</li> <li>2 11 次算者</li> <li>3 9 金属</li> <li>4 12 服用毛帽</li> <li>5 3 二人行</li> </ul> | 計分 12 48 680<br>20 1 9 8849<br>22 3 8 9 8849<br>24 3 2 19 98<br>17 3 11 第948<br>33 4 7 節切明                                                                                                    | 30.8 5-66<br>121 周囲31<br>(11 牙3086<br>113 開始病<br>108 新病權<br>108 新病權 | 50 51 42<br>63 68 71<br>7.3 73 7.7<br>8.3 8.5 8.5<br>7.5 7.5 7.6 | 1:542<br>1:542<br>1:554<br>1:5534<br>1:5531 | NEIB<br>7 14<br>9 1/4<br>9 1/4 | 11 9 1 3<br>9 7 1 2<br>3 5 5 6 6<br>5 5 3 4<br>4 4 4 7 |

圖 75

## 數值轉換表

我們可以在一個數值轉換表中設定一組數值轉換的規則,在 MCL 函數中 利用這些規則,把一數值轉換成為另一數值。

### 建立數值轉換表

在下面的例子裡,我們會利用數值轉換表把馬匹的年齡轉換為一句描述 性的文字。

 在「工具」工能表中選「數值轉換表管理」,你會見到下圖的表 單。

| 國國加盟國家管理      |                                                                                                    |                                                                                                    |
|---------------|----------------------------------------------------------------------------------------------------|----------------------------------------------------------------------------------------------------|
| 账值耗换表:        | 名稱                                                                                                    | <b>城</b> 區山                                                                                                    |
|               | <br>20,99                                                                                                    | <u>18</u>                                                                                                    |
|               |                                                                                                    | <u></u>                                                                                                    |
|               |                                                                                                    |                                                                                                    |
|               |                                                                                                    |                                                                                                    |
|               |                                                                                                    |                                                                                                    |
|               |                                                                                                    |                                                                                                    |
|               |                                                                                                    |                                                                                                    |
|               |                                                                                                    |                                                                                                    |
|               |                                                                                                    |                                                                                                    |
|               |                                                                                                    |                                                                                                    |
| 70464330 2010 | 2510 m                                                                                                    |                                                                                                    |
|               | In the start of the start of th | In the second second se |

圖 76-數值轉換表管理表單

按「加新轉換表」鍵,你會見到下圖所示的表單,請在表單之中輸入以下的資料:

| 欄     | 值    | 說明                                                                              |
|-------|------|---------------------------------------------------------------------------------|
| 轉換表名稱 | 年齡備註 | 轉換表的名稱必需以文字及數字組<br>成,除了底線 "_"之外,不可以有標<br>點或特殊符號,當轉換表在 MCL 函<br>式中使用時,函式中轉換表的名稱中 |
|       |      | 的英文字母的大小階必須完全符合。                                                                |

| 說明    | 把年齡轉換成  | 說明文字             |
|-------|---------|------------------|
|       | 為文字     |                  |
| 轉換表類別 | 自訂      | 自訂類的轉換表不提供預設原數值, |
|       |         | 你必須自行輸入原數值;其他類型的 |
|       |         | 轉換表則有系統預設的原數值,使用 |
|       |         | 者不可以自行修改這些數值。    |
| 原數值類別 | Numeric | 原數值的資料類別         |
| 字數/位數 | 2       | 原數值的字數/位數        |
| (原數值) |         |                  |
| 小數位   |         | 原數值的小數位數目        |
| (原數值) |         |                  |
| 轉換後類別 | Text    | 轉換後的數值的資料類別      |
| 字數/位數 | 4       | 轉換後的數值的字數/位數     |
| (轉換後) |         |                  |
| 小數位   |         | 轉換後的數值的小數位數目     |
| (轉換後) |         |                  |

| <mark>霋</mark> 新數值轉換 | ŧ.                              |                                         |
|----------------------|---------------------------------|-----------------------------------------|
| 寻换表名朝                | 年齢権社                            | 確定                                      |
| <b>32</b> 99         | 把年齡發換成黨文字                       | - Ran                                   |
| 爾換表類別                |                                 | 彩防法 🔄                                   |
| 厚數值類別<br>帶換後類別       | Numeric · 子教/拉教<br>Text · 子教/拉教 | 2 · · · · · · · · · · · · · · · · · · · |

圖 77 - 設定轉換表的結構

3. 按「新增」鍵,你會見到下圖所示的數值轉換表。

| 計值評換表:  |         | 名稱   | 年前通註      |             |           |
|---------|---------|------|-----------|-------------|-----------|
| 生物治定    |         | 武明   | 把年齡轉換成黨文  | ም           | N IS      |
|         |         | Æ    | 」<br>原數讀  | 甲换成         |           |
|         |         |      |           |             |           |
|         |         |      |           | 3           |           |
|         |         |      |           |             |           |
|         |         |      |           |             |           |
|         |         |      |           |             |           |
| 加新轉換表   | 目等時換表   |      |           |             | 200 B     |
| 使改轉換表結構 | 编载转换表内容 | COP. | 建造新语位 前下。 | 明色数 注意 FEG的 | (s)的(面)() |

圖 78 – 新設定的數值轉換表

- 4. 按「編輯轉換表內容」鍵,右方的轉換表會轉成淺綠色。
- 按「加新轉換值」鍵,你會在轉換表中見到一新列,並可以在列中 輸入新的原數值及轉換值,把下列的轉換值輸入轉換表中,當你輸 入了一列數值之後,你必須再次按「加新轉換值」鍵以加入新列。

| 原數值 | 轉換成 |
|-----|-----|
| 2   | 幼馬  |
| 4   | 壯馬  |
| 6   | 老馬  |

- 檢查表中有沒有多餘的空白列,假如有的話,你可以按「刪除轉換 值」把空白列刪除。檢查妥當之後,請按「貯存轉換表內容」鍵把 數值貯存。
- 7. 關閉數值轉換表管理表單。

### 在檢視及模型中使用轉換表

下面的步驟顯示如何在檢視中使用數值轉換表。

- 8. 在賽馬日曆中開啟 1997 年 9 月 27 日第 7 場賽事。
- 9. 在賽事資料表單中按「馬匹檢視」頁右方的「新增」鍵。

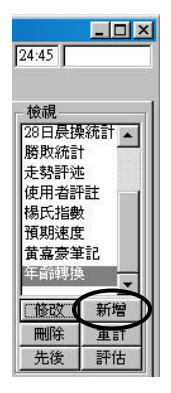

#### 圖 79-鍵立一新的檢視

10. 在定義檢視表單中,輸入「年齡轉換」以作檢視簡稱、「年齡轉換 成文字」作為檢視長名。

| 🚟 定兼被視        |                                           |                                            |      |
|---------------|-------------------------------------------|--------------------------------------------|------|
| 柏藏簡冊 年齡經換     | 天文探式對應的惊慌                                 | <b>买</b> 实探式射應的惊慌                          |      |
| 賴嚴長名 年齡醇換成文字  | 創業長名 年齢弊換成文书                              |                                            | 放展計算 |
| ○出張馬匹 ○報名馬匹 「 | 1. 顯示算式                                   | 凍結樹位数目 0 三                                 |      |
| 一間位           | 38 1                                      | X 97102                                    | 2.17 |
| - 横名          | 新被规模                                      | 1損入                                        | 匯出   |
| 相關            | (Picel) 80 - 4984 Mu                      | menia 💽 🖸 🕅                                | 語入   |
| 宇動体           | (1) · · · · · · · · · · · · · · · · · · · | ㅋ                                          | 貯存格式 |
| Сра           |                                           |                                            | 檢視註釋 |
| @ (#)         | 日本自定描位 厂 陸北 「」                            | 12 And And And And And And And And And And |      |
|               |                                           | -                                          |      |
|               |                                           | 2                                          |      |
| <u>ី</u> ល    | 用者職入欄                                     |                                            |      |
| - 備註          |                                           | 1                                          |      |

圖 80-建立一檢視以試驗新建立的「年齡轉換」數值轉換表

11. 在檢視中加入以上新欄位:

| 欄名         | 特性   | 數值   |
|------------|------|------|
| <b> </b>   | 欄闊   | 53   |
|            | 內置欄位 | 馬匹名稱 |
| <b>匡</b> 龄 | 欄闊   | 28   |
| ~J ₪ <     | 內置欄位 | 馬齡   |
| Conv       | 欄闊   | 80   |

|       | 類別      | Text                       |
|-------|---------|----------------------------|
|       | 字數/位數   | 4                          |
|       | 使用者自定欄位 | Conv('年齡備註',Column('馬齡'))  |
|       | 欄闊      | 80                         |
| SConv | 類別      | Text                       |
| SCOIL | 字數/位數   | 4                          |
|       | 使用者自定欄位 | SConv('年齡備註',Column('馬齡')) |
|       | 欄闊      | 80                         |
| GConv | 類別      | Text                       |
| GConv | 字數/位數   | 4                          |
|       | 使用者自定欄位 | GConv('年齡備註',Column('馬齡')) |

# 12. 按「貯存離開」鍵把檢視定義貯存,投注樂會顯示下列的檢視資料。

| 3,09,03 | 97 9        | q 7 197-050 | IC IH           | 1150 米城 | -9F(0E)](4) | 1630             |
|---------|-------------|-------------|-----------------|---------|-------------|------------------|
| 馬匹檢網    |             | 2 (制氏 3)    | 30形 <u>4</u> 馬展 | 出馬表 5許註 | 0.赛争表       |                  |
| 馬匹      | <b>5</b> 80 | Conv        | SConv           | GCouv   |             | 一後成              |
| 憲基里     | 2           | 幼鳥          | 幼島              | 幼島      | 1           | 26日晨襟統計          |
| 糖槽      | B           | NULL        | 老馬              | NOLL.   |             | 制机液计             |
| 大黄蜂     | 3           | .NULL.      | 幼馬              | 壯馬      |             | 大5%行进            |
| 医鼻野     | 7           | NULL.       | 老馬              | NOLL.   |             | 使用者許姓            |
| 永快活     | 4           | 壯馬          | 壯馬              | 壯馬      |             | NOTICE OF        |
| 民信之友    | 4           | 壯馬          | 壯馬              | 壯馬      |             | 日本日本法<br>基本本語(1) |
| 医营亲     | 3           | .NULL       | 幼馬              | 壯馬      |             | ANY AL           |
| 永載龍     | 3           | .NULL       | 幼島              | 壯馬      |             |                  |
| 直接射     | 3           | NOLL        | 幼馬              | 壯馬      |             | <b>藤田 新増</b>     |
| 飛騨      | 5           | .NULL.      | 壯馬              | 老馬      |             | 開除 重計            |
| 利占      | 8           | NULL        | 老馬              | NULL.   |             | 告後 評估            |
| 安定繁荣    | 3           | NOLL        | 幼鸟              | 壯馬      |             | LACT TH          |
| 神秘      | - 4         | 壯馬          | 壯馬              | 壯馬      |             |                  |
| 较昇      | 6           | 老馬          | 老馬              | 老馬      |             | <b>日存 76日</b>    |

圖 81-年齡轉換檢視

### Conv() 函數

在上圖的檢視資料中,你可以見到函數 Conv()所作的是「一一對應」的轉換,兩歲(惠荃里)轉換成為「幼馬」,四歲轉換成為「壯馬」,六歲(駿昇)轉換成為「老馬」,所有在轉換表中找不 到轉換值的年齡都成為 Null 以表示轉換值不存在。

### SConv() 函數

兩歲、四歲和六歲的馬,通過SConv()函數轉換跟通過Conv()函 數轉換所得出的結果完全相同,仍然是幼馬、壯馬和老馬,不同 的是假如要轉換的年齡在轉換表之中找不到的話,Sconv()函數 會找剛剛小於原數值的數值去作轉換。例如8歲馬掂晒成為了老 馬(原本對應6歲),而3歲馬則成為幼馬(原本對應2歲), 亦即是轉換的規律如下:

| 年齡範圍       | 轉換成    |
|------------|--------|
| 0-1        | .Null. |
| 2-3        | 幼馬     |
| 4-5        | 壯馬     |
| 6 or above | 老馬     |

### GConv() 函數

兩歲、四歲和六歲的馬,通過 GConv()函數轉換跟通過 Conv() 函數轉換所得出的結果完全相同,仍然是幼馬、壯馬和老馬,不 同的是假如要轉換的年齡在轉換表之中找不到的話,函數會找剛 剛大於原數值的數值去作轉換。例如 3 歲馬大黃蜂成為了壯馬 (原本對應 4 歲),而 5 的飛騎則成為老馬(原本對應 6 歲), 而 8 歲的掂晒因為找不到更大的數值而得出 Null,轉換的規律如 下:

| 年齡範圍       | 轉換成    |
|------------|--------|
| 0-2        | 幼馬     |
| 3-4        | 壯馬     |
| 5-6        | 老馬     |
| 7 or above | .Null. |

由上面的例子你可以知道:

- Conv() 是一一對應的數值轉換,而
- SConv()和 Gconv()則把一範圍的數值轉換成一個數值。